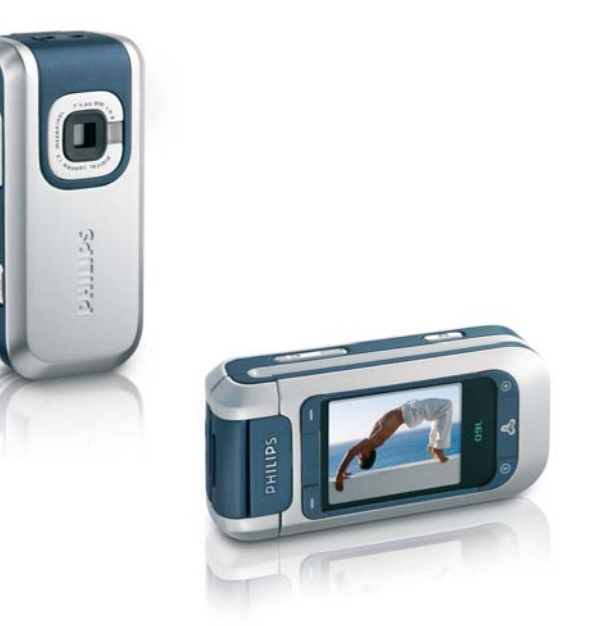

# **PHILIPS**

#### Изучите ваш телефон Экран. Кнопка 65 тыс. цветов навигации и ОК Правая Левая софтсофтклавища клавиша Кнопка Кнопка "Отбой" и "Снять "Вкл./ трубку" Выкл." ИК-порт Буквенноцифровая клавиатура Гнезло лля Микрофон зарядного устройства и наушников Режим телефона

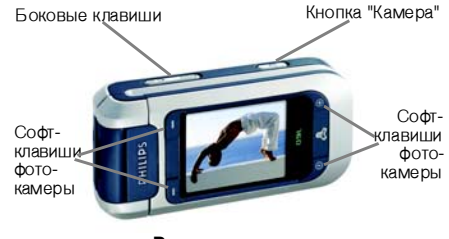

Режим камеры

Philips старается постоянно улучшать свои продукты. Поэтому Philips сохраняет за собой право вносить изменения ланное руковолство пользователя или отозвать его в любое время без предварительного vведомления. Philips предоставляет данное руководство пользователя на основе принципа "как есть" и не несет ответственности. кроме предусмотренной применимым законом, за любые ошибки, упущения или несоответствия между данным руководством пользователя и описываемым продуктом. Данное устройство предназначено для соединения с сетями GSM/ GPRS

| Вкл./выкл.<br>телефона | Нажмите и удерживайте                                                                              |
|------------------------|----------------------------------------------------------------------------------------------------|
| Ввод PIN-кода          | Введите ваш PIN-код с<br>помощью клавиатуры и<br>нажмите м или<br>- ОК для подтверж-<br>дения.     |
| Выполнение<br>звонка   | Введите телефонный<br>номер с помощью кла-<br>виатуры и нажмите<br>, чтобы осущест-<br>вить набор. |
| Ответ на звонок        | Нажмите <u></u> , когда<br>телефон звонит.                                                         |
| Завершение<br>звонка   | Нажмите 💿 или                                                                                      |
| Отказ от звонка        | Нажмите о или дли-<br>тельно нажмите любую<br>боковую клавишу регу-<br>лировки громкости.          |

| Varana                            | При открытом телефоне<br>и в режиме ожидания<br>нажмите любую боко-<br>вую клавишу регулиров-<br>ки громкости.                 |
|-----------------------------------|----------------------------------------------------------------------------------------------------|
| Установка<br>громкости звонка     | Кратковременное нажа-<br>тие боковой клавиши<br>регулировки громкости<br>приводит к выключению<br>звонка при приеме<br>вызова. |
| Установка<br>громкости голоса     | Нажмите любую боко-<br>вую клавишу регулиров-<br>ки громкости во время<br>разговора.                                           |
| Доступ к<br>Телефонной книге      | Нажмите • в режиме<br>ожидания.                                                                                                |
| Использование<br>Телефонной книги | Просматривайте спи-<br>сок, нажимая или<br>, и нажмите ,<br>чтобы позвонить выб-<br>ранному абоненту.                          |
| Открытие Описка<br>вызовов        | Нажмите 🔽 в режиме ожидания.                                                                                                   |

| Доступ к функции<br>Быстрый набор                                   | Нажмите • в режиме<br>ожидания.                                                                   |
|---------------------------------------------------------------------|---------------------------------------------------------------------------------------------------|
| Доступ к<br>главному меню                                           | Нажмите ок или<br>Меню в режиме<br>ожидания.                                                      |
| Открытие меню<br>MMS                                                | Нажмите - MMS в режиме ожидания.                                                                  |
| Быстрое<br>возвращение в<br>режим ожидания<br>при просмотре<br>меню | Нажмите 🛜.                                                                                        |
| Открытие Альбома<br>картинок                                        | Нажмите • в режиме<br>ожидания.                                                                   |
| Открытие<br>Фонотеки                                                | Нажмите • в режиме<br>ожидания.                                                                   |
| Активация<br>запрограммирова<br>нной голосовой<br>команды           | В режиме ожидания<br>нажмите и удерживайте<br>ок, затем произне-<br>сите вашу голосовую<br>метку. |
| Запуск WAP                                                          | Нажмите и удерживайте<br><b>о.</b> <i>о</i> .                                                     |

#### Режим камеры

Ваш телефон содержит поворачиваемый экран, который позволяет вам активировать камеру. Поверните экран против часовой стрелки и закройте телефон.

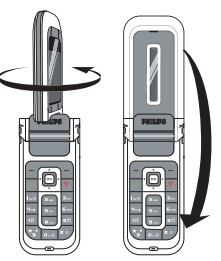

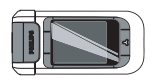

Теперь телефон находится в режиме камеры, отображается экран предварительного просмотра. Использование камеры описано в главе "Камера" на стр. 47.

Чтобы вернуться в режим телефона, откройте телефон и поверните экран в прежнее положение.

#### Софт-клавиши

Функциональность софт-клавиш зависит от ситуации и отображается на экране. Ваш телефон имеет 6 софт-клавиш:

- 4 софт-клавиши используются в режиме камеры. В режиме телефона софт-клавиши камеры ) и ) нактивны.

В большинстве случаев в режиме телефона нажатие софт-клавиши — приводит к такому же результату, как и нажатие эт . Софтклавиша — используется для возвращения на один шаг назад (Назад при просмотре меню или Отменить при экране редактирования).

#### Доступ к меню

Чтобы вызвать главное меню из режима ожидания, нажмите мии – Меню. Используйте навигационные клавиши для просмотра меню и нажмите мии – Выбрать, чтобы сделать выбор. Появится подменю или список.

При перемещении по списку полоса прокрутки, находящаяся справа на экране, указывает ваше фактическое положение в списке.

#### События

При некоторых событиях (пропущенный звонок, новое сообщение и т.п.) экран ожидания изменяется. Нажмите - Читать для вызова соответствующего меню или - Назад, чтобы вернуться в режим ожидания.

# Содержание

| 1. | Подготовка к эксплуатации        | 1  |
|----|----------------------------------|----|
|    | Вставьте SIM-карту и аккумулятор | 1  |
|    | Включение телефона               | 2  |
|    | Установка даты и времени         | Z  |
|    | книги SIM-карты                  | 2  |
|    | Зарядка аккумулятора             | 2  |
| 2. | Основные функции                 | 4  |
|    | Доступ к телефонной книге        |    |
|    | и ее просмотр                    | 4  |
|    | Выполнение звонка                | 4  |
|    | Ответ на звонок и                |    |
|    | завершение звонка                | 4  |
|    | Громкая связь                    | 5  |
|    | Опции, доступные во время звонка | 5  |
|    | Регулировка громкости динамика   | 6  |
|    | Изменение звонка                 | b  |
|    | Включение режима веззвучно       | 0  |
|    |                                  | 7  |
|    | Быстрый набор                    |    |
|    | MMS с изображением и звуком      | 8  |
| 3. | Дерево меню                      | 9  |
| 4  | Ввол текста или номера           | 12 |
|    |                                  | 12 |
|    | обновной релини ввода текста     |    |

|    | Режим ввода текста Т9 <sup>®</sup> | 13 |
|----|------------------------------------|----|
| 5. | Телефонная книга                   | 15 |
|    | Настройки                          | 15 |
|    | Список имен                        | 15 |
|    | Редактирование записей и           |    |
|    | управление ими                     | 17 |
| 6. | Настройки                          | 20 |
|    | Звуки                              | 20 |
|    | Дисплей                            | 21 |
|    | Быстрые кнопки                     | 22 |
|    | Безопасность                       | 24 |
|    | Сеть                               |    |
|    | Время и дата                       |    |
|    |                                    | 07 |
|    | и выключение                       |    |
| 7  | Профили                            | 20 |
| 1. |                                    |    |
| 8. | Сообщения                          | 30 |
|    | SMS                                | 30 |
|    | MMS                                | 34 |
|    | Электронная почта                  |    |
|    | Широковещательные SMS              | 45 |
| 9. | Камера                             | 47 |
|    | Включение камеры                   | 47 |
|    |                                    |    |

i

|     | Экран предварительного |    |
|-----|------------------------|----|
|     | просмотра              | 47 |
|     | Фотосъемка             | 48 |
|     | Опции камеры           | 49 |
|     | Просмотр снимков       | 50 |
|     | Звонки                 | 51 |
| 10. | Мультимедиа            | 52 |
|     | Фонотека               | 52 |
|     | Альбом картинок        | 52 |
|     | Слайд-шоу ТВ           | 54 |
|     | Демо режим             | 55 |
|     | Статус памяти          | 55 |
|     | Голосовая запись       | 55 |
|     | Камера                 | 56 |
| 11. | Развлечения            | 57 |
|     | Калькулятор            | 57 |
|     | Часовые пояса          | 57 |
|     | Будильник              | 58 |
|     | Органайзер             | 59 |
|     | Конвертер              | 60 |
|     | Кирпичики              | 60 |
|     | JAVA                   | 61 |
|     |                        |    |

| 12. | Инфракрасный порт<br>Расположение устройств<br>Отсылка данных<br>Прием данных | 63<br>.63<br>.63<br>.64 |
|-----|-------------------------------------------------------------------------------|-------------------------|
|     | Использование телефона в качестве модема                                      | .64                     |
| 13. | Информация о звонках                                                          | 66                      |
|     | Список вызововСчетчики                                                        | .68                     |
| 14. | Услуги оператора                                                              | 70                      |
|     | Тональные сигналы DTMF<br>Выполнение второго звонка                           | .73                     |
| Икс | онки и символы                                                                | 76                      |
| Me  | ры предосторожности                                                           | 78                      |
| Уст | ранение неисправностей                                                        | 82                      |
| Op  | игинальные                                                                    |                         |
| акс | ессуары Philips                                                               | 85                      |

## 1 · Подготовка к эксплуатации

Перед использованием телефона прочитайте указания по безопасности в разделе "Меры предосторожности" (см. стр. 78).

Для использования телефона необходимо установить в него активированную SIM-карту, предоставляемую вашим оператором GSM или продавцом. SIM-карта содержит условия вашей подписки, ваш номер телефона и память, в которой вы можете сохранять номера телефонов и сообщения.

#### Вставьте SIM-карту и аккумулятор

Перед снятием аккумулятора убедитесь в том, что телефон выключен.

1. Сдвиньте заднюю панель телефона, чтобы снять ее.

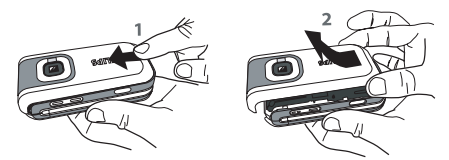

 Вставьте SIM-карту в гнездо, правильно расположив срезанный угол. Нажмите на держатель до фиксации карты.

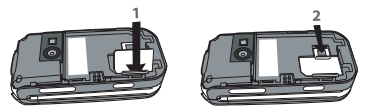

 Вставьте аккумулятор: совместите один край с краем телефона и нажмите до фиксации (контакты должны совпадать).

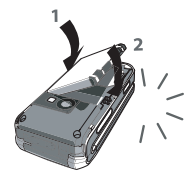

 Установите заднюю панель, сдвинув ее до упора. Перед использованием телефона снимите с экрана защитную пленку.

#### Включение телефона

- 1. Чтобы включить телефон, длительно нажмите 🛜.
- 2 Введите при необходимости PIN-код (то есть 4 - 8-значный секретный код вашей SIM-карты). Этот код задается заранее и сообщается вам вашим оператором или продавцом. Нажмите ок или OK. \_ чтобы подтвердить (нажмите -) Ormeнить, чтобы исправить ошибку). Чтобы задать свой персональный PIN-код, см. стр. 24.

Если вы ввели неправильный PIN-код 3 раза, ваша SIM-карта блокируется. Чтобы разблокировать ее, вы должны запросить код PUK у вашего оператора.

#### Установка даты и времени

При первом включении телефона появится запрос ввода даты и времени. Введите цифры с помощью буквенно-цифровой клавиатуры. Полное описание опций, связанных с датой и временем, приведено на стр. 27.

#### Копирование телефонной книги SIMкарты

Мобильный телефон обнаруживает SIM-карту, которая уже содержит имена, и спрашивает вас, хотите ли вы копировать телефонную книгу SIM-карты во встроенную телефонную книгу телефона. Нажмите – Да, чтобы выполнить копирование, или – Нет, чтобы отменить его.

Если на этом этапе вы решили не копировать телефонную книгу на SIM-карте, вы можете сделать это вручную позже. См. подробности в пункте "Копировать в телефон" на стр. 15.

#### Зарядка аккумулятора

Ваш телефон работает от перезаряжаемого аккумулятора. Новый аккумулятор частично заряжен; при снижении уровня зарядки аккумулятора телефон уведомляет вас об этом звуковым сигналом. Если аккумулятор полностью разряжен, его иконка появится снова через 2-3 минуты после начала зарядки. Если вы удаляете аккумулятор при включенном телефоне, вы можете потерять все ваши персональные настройки.

1 Установив аккумулятор крышку, И зарядное **VCTDOЙCTBO** подключите (поставляется с телефоном в коробке) к гнезлу на нижней панели телефона, а затем вилку зарядного вставьте устройства в розетку сети переменного тока с легким доступом.

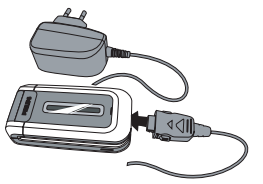

2. Символ аккумулятора указывает состояние зарядки:

- во время зарядки изображение 4 полосок индикатора зарядки меняется; полная зарядка вашего мобильного телефона занимает около 2 часов.
- когда все 4 полоски отображаются постоянно, аккумулятор заряжен полностью; отключите в этом случае зарядное устройство.

В зависимости от сети и условий эксплуатации время работы в режиме разговора составляет от 2 до 4 часов и 40 минут, время работы в режиме ожидания - от 200 до 560 часов.

Если зарядное *VCTр***ОЙ***С***Т***В***О** остается подключенным к мобильному телефону при полностью заряженном аккумуляторе, это не повреждению приволит К аккумулятора. Выключить зарядное устройство можно только путем отсоединения его от розетки, поэтому используйте розетку сети переменного тока с легким доступом. Вы можете подключать зарядное устройство к источнику питания ІТ (только в Бельгии).

# 2 · Основные функции

# Доступ к телефонной книге и ее просмотр

B режиме ожидания нажмите Отображаемые на экране ланные ΜΟΓΥΤ зависимости выбранной меняться в OT телефонной (на SIM-карте книги или в телефоне): подробная информация приведена в главе "Телефонная книга" на стр. 15.

При открытой телефонной книге выберите <Поиск>, введите первые буквы имени, которое вы ищете, и нажмите м, чтобы перейти непосредственно к этому имени.

Чтобы просмотреть телефонную книгу во время звонка, нажмите мии - Опции, выберите Описок имен, нажмите м и просмотрите записи, нажимая ▼ или ▲. Нажмите - Назад два раза, чтобы вернуться в экран разговора.

Чтобы прочитать собственный номер телефона, нажмите ▼ в режиме ожидания и выберите Собственный номер > Показать

#### Выполнение звонка

- 1. В режиме ожидания введите номер телефона с помощью клавиатуры. Чтобы исправить ощибку, нажмите Отменить.
- 2. Нажмите 🔄, чтобы инициировать набор.
- 3. Нажмите 👩 или 🖯 -) Конец для отбоя.

При выполнении международного звонка нажмите и удерживайте 🐑, чтобы ввести знак "+" вместо обычного международного префикса.

#### Использование телефонной книги

- 1. Нажмите в режиме ожидания.
- Выберите имя в списке и нажмите .
   Если выбрана телефонная книга в телефоне, и вы сохранили несколько номеров для одного имени, нажмите 
   или ▶, чтобы выбрать номер, отличный от номера по умолчанию (см. стр. 16).
- 3. Нажмите 💿 или 🖵 Конец для отбоя.

# Ответ на звонок и завершение звонка

При получении вызова может отображаться номер звонящего абонента. Если этот номер

содержится в выбранной телефонной книге, на дисплее вместо номера отображается соответствующее имя.

- Чтобы ответить на звонок, нажмите или откройте телефон, если опция Активная крышка имеет значение Вкл. (см. стр. 66).
- Чтобы отказаться от звонка, нажмите (или длительно нажмите любую клавишу регулировки громкости). Если вы активировали функцию "Переадресация", звонок переадресуется на другой номер или в голосовую почту.
- Чтобы дать отбой, нажмите 🛜 или закройте телефон.

В режиме Беззвучно телефон не звонит (см. стр. 6). Если вы выбрали опцию Любая кнопка, вы можете принять звонок нажатием любой кнопки, кроме 💿 (см. стр. 66).

#### Громкая связь

Для вашего комфорта и безопасности не держите телефон возле уха при использовании режима "Громкая связь", особенно при увеличении громкости.

- 1. В режиме ожидания введите телефонный номер с клавиатуры или выберите имя в телефонной книге.
- 2. Нажмите мли (-/ Опции, затем выберите Громкая связь или нажмите м.

Во время разговора длительно нажмите . чтобы перейти в режим громкой связи или выйти из него.

#### Опции, доступные во время звонка

Во время звонка нажмите 💌 или (--/ Опции, чтобы получить доступ к следующим опциям.

#### Выключение и включение микрофона

Позволяет вам выключить микрофон, чтобы собеседник не слышал вас, или включить микрофон.

#### Записать разговор

Во многих странах запись разговора регламентируется законодательством. Мы рекомендуем вам предупреждать собеседника, если вы собираетесь записывать разговор с ним, и осуществлять запись только в случае его согласия. Вы также должны обеспечить конфиденциальность любой записи. Максимальное время записи - 1 минута (см. главу "Голосовая запись" на стр. 55).

Чтобы записать разговор во время звонка, выберите Записать разговор и нажмите т. Чтобы закончить запись, нажмите повторно т. или — Сохранить; окно редактирования позволяет вам присвоить записи имя, которое затем будет доступно в Мультимедиа > Голосовая запись.

Если вы выбрали Беззвучно, а затем Записать разговор, записывается только голос вашего собеседника.

#### Блокнот

Позволяет вам записать номер. Затем вы можете сохранить его в телефонной книге, позвонить или послать сообщение на этот номер.

#### Другие опции, доступные во время звонка

- Включить громкую
   связь
- Список имен (стр. 15)
- Эквалайзер (стр. 20)
- SMS (стр. 30)
- Органайзер (стр. 59)

- Список вызовов (стр. 68)
- Конец

#### Регулировка громкости динамика

Во время разговора нажмите верхнюю или нижнюю боковую клавишу регулировки громкости, чтобы увеличить или уменьшить громкость.

#### Изменение звонка

Нажмите м или \_\_\_ Мено и выберите Настройки > Звуки > Мелодия. Нажмите ▲ или ▼, чтобы выбрать мелодию в списке. Нажмите м для подтверждения вашего выбора.

#### Включение режима Беззвучно

Если вы не хотите, чтобы ваш телефон звонил при получении вызова, вы можете отключить звонок, выбрав Настройки > Звуки > Беззвучно, затем Вкл.

Вы также можете выключить звонок при получении вызова нажатием нижней боковой клавиши регулировки громкости.

#### Включение вибровызова

Если вы хотите, чтобы ваш телефон вибрировал при получении вызова, включите вибровызов, выбрав Настройки > Звуки > Вибровызов, затем Вкл.

Включение вибровызова не приводит к выключению звонка. Если вы хотите выключить звонок и оставить вибровызов включенным, включите режим Беззвучно, как описано выше. При подключении зарядного устройства вибровызов автоматически выключается.

#### Фотосъемка

Ваш мобильный телефон оснащен камерой, позволяющей делать снимки и отправлять их друзьям или родным. Для использования камеры вы должны включить режим камеры, как описано в разделе "Изучите ваш телефон". Чтобы сделать снимок, нажмите . Подробная информация приведена в главе "Камера" на стр. 47.

#### Быстрый набор

Позволяет вам установить 4 предпочтительных или часто используемых номера. После этого вы можете быстро позвонить на один из них, выбрав соответствующую иконку или картинку на экране; благодаря этому вам не приходится открывать и просматривать Телефонную книгу.

#### Установка быстрого набора

- В режиме ожидания нажмите ▲, чтобы открыть экран быстрого набора. Выберите миниатюру, которую хотите сконфигурировать, и нажмите ▲ или - Установить.

#### Вызов с использованием быстрого набора

Чтобы позвонить, нажмите • в режиме ожидания, затем выберите желаемую миниатюру и нажмите •. Для изменения конфигурации миниатюры выберите ее и нажмите • , чтобы Заменить имя и/или картинку.

Если картинка уже связана с определенным именем, она отображается на экране быстрого набора. Изменение картинки в одном из меню приведет к ее изменению в другом.

#### MMS с изображением и звуком

Эта функция позволяет вам послать картинку по MMS и добавить к ней голосовую запись. Можно выбрать картинку из Альбома картинок или использовать снимок, сделанный камерой. Из Альбома картинок

- Когда появится сообщение Добавить/голос. запись/к картинке?, нажмите мии - Да, затем запишите звук. Нажмите - ОК, чтобы остановить запись.

3. Выберите Добавить адресата, чтобы выбрать вашего получателя(ей) в Телефонной книге, затем Добавить медиа, чтобы открыть экран создания MMS. См. подробности в главе "Создание MMS" на стр. 34.

#### Из режима камеры

- Включите режим камеры (см. раздел "Изучите ваш телефон") и нажмите •, чтобы сделать снимок.
- 2. Выберите Послать > MMS (появится сообщение, предлагающее вам повернуть экран).
- 3. Повторите шаги 2 и 3 из предыдущего раздела.

# 3 · Дерево меню

Приведенная ниже таблица описывает полное дерево меню вашего мобильного телефона; также указаны страницы, на которых вы найдете дополнительную информацию

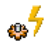

#### Профили с29

Мультимедиа с52

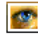

Альбом картинок с52

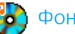

📸 Фонотека с52

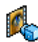

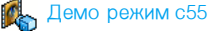

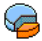

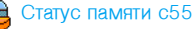

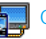

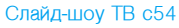

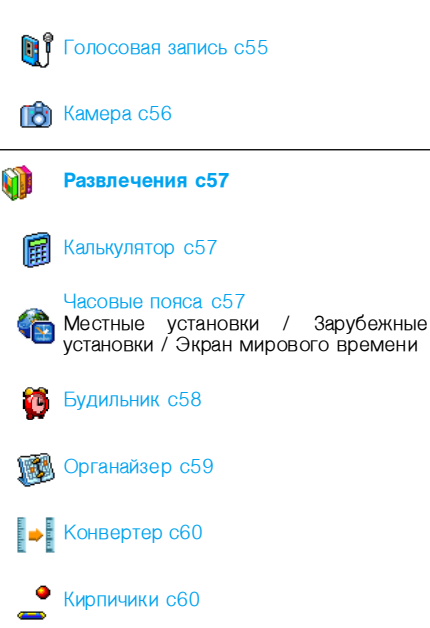

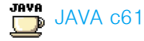

#### Игры

Это меню зависит от условий подписки.

#### Услуги оператора с70

#### Сервисные номера

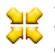

Номера, доступные в этом меню, зависят от оператора и условий вашего подключения. Пожалуйста, обратитесь к оператору для уточнения.

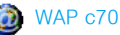

#### Услуги +

Это меню зависит от оператора и условий вашего подключения. Пожалуйста, обратитесь к оператору для уточнения.

#### Сообщения с30

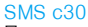

Послать SMS / SMS на несколько адресов / Читать SMS / Установки SMS / Архив SMS

#### Электронная почта с39

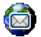

Для каждого почтового ящика:

Настройки / Открыть почтовый ящик / Отправить почту

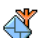

#### Широковещательные SMS c45

Код региона / Получение / Рубрики

#### MMS c34

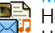

Новое MMS / Входящие / Черновики / Шаблоны / Исходящие / Настройки

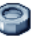

#### Настройки с20

#### Звуки с20

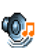

Беззвучно / Громкость / Мелодия / Сигнал сообщения / Эквалайзер / Звук кнопок / Звуковые сигналы / Вибровызов

#### Дисплей с21

Анимация / Подсветка / Рисунок фона

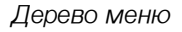

#### Быстрые кнопки с22

Горячие клавиши / Голосовая команда / Голосовой набор / Быстрый набор

#### Безопасность с24

Общие имена / Запрет звонков / Изменить коды / Защита PIN

#### Сеть с25

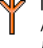

Подключение GPRS / Перерегистрация / Предпочтительные сети/ Установки доступа

#### Время и дата с27

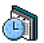

Вид часов / Установка даты / Временная зона / Временная зона / Установка часов

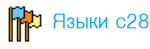

Автоматическое включение и

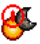

выключение с27

Автоматическое включение Автоматическое выключение

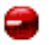

Инфракрасный порт с63 Данные / Получить

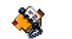

#### Телефонная книга с15

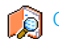

#### Список имен с4

#### Настройки с15

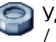

Удалить все / Выбор телефонной книги / Копировать в телефон

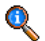

Информация о звонках с66

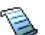

Список вызовов с68 Список вызовов / Переустановить

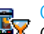

Счетчики с68

#### Счетчики GSM / GPRS счетчики

#### Настройки с66

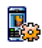

В конце звонка / Любая кнопка / Новый звонок / Входящий идентифицируется / Переадресация / Почтовые ящики / Активная крышка / Автодозвон

Дерево меню

# 4 · Ввод текста или номера

Текст можно вводить в экраны редактирования двумя различными способами: с помощью предиктивного (Т9<sup>®</sup>) или основного режимов ввода текста. Также предусмотрены еще два режима для ввода цифр и знаков препинания. Активный режим указывается на экране выделенной иконкой.

#### Основной режим ввода текста

Нажмите (\*), чтобы перейти из Т9<sup>®</sup> в основной режим ввода текста. В этом режиме для ввода желаемого символа необходимо нажимать на кнопки многократно: буква "h" – вторая буква, изображенная на кнопке (\*), поэтому для ввода "h" надо нажать эту кнопку два раза. Кратковременное нажатие – Опменить приводит к удалению одного введенного символа, длительное – к удалению всего текста.

#### Пример: как ввести слово "home":

Нажмите чин (GHI), же же (MNO), же (MNO), жэ жэ (DEF). Когда сообщение составлено, нажмите .
Ниже указано, какими кнопками вводятся различные буквы, цифры и другие символы:

#### Кратковременное нажатие

Длительное нажатие

| ∎∞⊠                      | пробел 1 . , @ /:; " '!;?;#<br>+-*=%<>()&£\$¥                             | 1 |
|--------------------------|---------------------------------------------------------------------------|---|
| <b>S</b> <sup>VPBL</sup> | абвгґ 2 аb с à ä å æ ç                                                    | 2 |
| ДЕЖЗЭ<br>DEF             | деёжз€3 deféè∆Ф                                                           | 3 |
| Чен                      | ийклії 4 g h i Г ì                                                        | 4 |
| SMHO                     | мно5јklЛ                                                                  | 5 |
| mno 6                    | прсб m n o ñ ò ö                                                          | 6 |
| <b>N</b> PORS            | τ y φ x 7 p q r s β Π Θ Σ                                                 | 7 |
|                          | ЦЧШЩЪ8tuvüù                                                               | 8 |
| екиси<br>Вкиси           | ьыэюя9 w x y z øΩΞΨ                                                       | 9 |
| 0. \$                    | Изменение регистра букв:<br>Стандартный, строчные<br>или ПРОПИСНЫЕ буквы. | 0 |

| #= | Переход к режиму ввода<br>символов и знаков<br>препинания.          |  |
|----|---------------------------------------------------------------------|--|
| ** | Переключение режима:<br>Т9 <sup>®</sup> , основной или<br>цифровой. |  |

#### Режим ввода текста Т9<sup>®</sup>

Предиктивный режим ввода текста Т9<sup>®</sup> - это интеллектуального редактирования, режим используемый для создания сообщений с помошью большого словаря. Он ускоряет и облегчает ввол текста. Нажмите олин раз на каждой кнопку. соответствующую букве вволимого последовательность CIOBS. нажатий анализируется, И на экране отображается редактирования слово. предлагаемое функцией Т9<sup>®</sup>. При наличии нескольких подходящих слов первое слово в списке выделяется. Нажимайте ▲ / или (- Л. чтобы просмотреть список СЛОВ. предлагаемых встроенным словарем Т9<sup>®</sup>. и выберите нужное (см. приведенный ниже пример).

#### Как использовать Т9®?

Буквы и другие символы вводятся кнопками следующим образом:

- **З**давт Шжиз Ввод букв.
- Лили

• или

<u>م</u>ه الا

- .

0.0

(#=)

\*\*

Просмотр списка предлагаемых слов.

Подтверждение ввода.

Короткое нажатие приводит к удалению одного введенного символа, длительное – к удалению всего текста.

Изменение регистра букв: стандартный, строчные или ПРОПИСНЫЕ буквы.

Переход к режиму ввода символов и знаков препинания.

Переключение режима: Т9<sup>®</sup>, основной или цифровой.

#### Пример: как ввести слово "home":

1. Нажмите че в с слово из списка: Good.

- 2. Нажмите ► или \_\_\_, чтобы прокрутить список и выбрать Home.
- 3. Нажмите от или Loog, чтобы подтвердить выбор слова Home.

## 5 · Телефонная книга

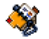

Данные абонентов сохраняются в одной из двух телефонных книг: на вашей SIM-карте (количество записей зависит от емкости) или в вашем телефоне (до 999 имен). При вводе новых имен они добавляются только в выбранную вами телефонную книгу.

Максимальное число карточек имен и событий – 999, при условии, что другие объекты (памятки, звуки, картинки и т.п.) не занимают значительный объем памяти телефона.

#### Настройки

#### Выбор телефонной книги

Это меню позволяет вам выбрать телефонную книгу – сохраненную на SIM-карте или В телефоне. Нажмите или чтобы ۸ выбрать Записи. телефонную книгу. добавляемые в выбранную телефонную книгу, можно затем скопировать в другую телефонную книгу с помощью опций Копировать на SIM или Копировать в телефон.

Ваш мобильный телефон управляет

одновременно только одной телефонной книгой и не управляет информацией, содержащейся в другой телефонной книге: например, если в обоих книгах есть имя "Smith", и вы удалили его в телефонной книге телефона, оно сохранится на SIM-карте.

#### Удалить все

Удаляются сразу все записи. Эта опция применима только к телефонной книге в телефоне, а НЕ на SIM-карте.

#### Копировать в телефон

Эта опция копирует содержимое вашей SIMкарты в ваш телефон. Если вы отменили или прервали автоматическое копирование вашей телефонной книги на SIM-карте при первом включении телефона, вы можете выполнить копирование вручную с помощью этой опции.

Если выбрать эту опцию дважды, все имена будут включены по два раза.

#### Список имен

Из режима ожидания нажмите **•**, чтобы открыть этот список.

#### Добавление записей в телефонную книгу SIM-карты

- 1. Выберите в списке < Новое>.
- Введите имя и номер, затем тип номера (Телефон, Факс или Данные), и нажмите
   , чтобы сохранить данное имя в вашей телефонной книге.

В зависимости от вашей SIM-карты длина номера ограничена 40 цифрами. Ввод международного префикса и кодов страны и области позволяет вам набирать номер из любого места.

# Добавление записей в телефонную

#### книгу телефона

- 1. Выберите в списке < Новое>.
- Введите имя, затем фамилию (до 20 латинских символов); пустым может быть только одно поле, но не оба
- 3. Затем выберите Тип номера. Цифровые поля могут содержать до 40 цифр и один знак "+"; буквенно-цифровые поля (адрес электронной почты и примечание) могут содержать до 50 латинских символов. Для каждого имени можно заполнить до 5 цифровых полей (например, 2 мобильных

номера, 3 рабочих номера, адрес электронной почты и текстовое примечание).

Если вы хотите персонализировать данный контакт добавлением картинки и/или звука, см. ниже.

#### Собственные номера

Пункт Собственные номера, отображаемый в телефонной книге, позволяет сохранить номер вашего телефона. Мы рекомендуем вам ввести номер вашего мобильного телефона, а также другую важную информацию.

Все поля элемента Собственные номера могут быть пустыми, но удалить его нельзя.

#### Экстренный номер

При наборе экстренного номера устанавливается соединение со службой экстренной помощи, действующей в вашей стране. В большинстве случаев вы можете позвонить на этот номер, даже если вы еще не вставили SIM-карту или не ввели PIN-код.

Стандартный экстренный номер в Европе – 112, в Великобритании – 999.

#### Редактирование записей и управление ими

Чтобы открыть телефонную книгу, нажмите • в режиме ожидания. Чтобы найти определенное имя:

Нажмите кнопку с буквой, к которой вы хотите перейти в списке (например, нажмите втур дважды, чтобы перейти к букве "U"). В списке будет выбрана первая запись, начинающаяся с этой буквы.

Нажмите эту клавишу, затем введите первые буквы имени, которое вы ищете, и нажмите тобы перейти непосредственно к этому имени.

Вы также можете использовать пункт «Поиск», отображаемый в телефонной книге.

#### В телефонной книге на SIM-карте

Выберите имя в телефонной книге SIM-карты и нажмите или Отции, чтобы получить доступ к следующим опциям:

- Звонок
- Громкая связь
- Послать SMS
- Послать MMS
- Голосовой набор
- Быстрый набор
- Копировать в телефон
- Удалить
- Изменить
- Показать

#### В телефонной книге телефона

Выберите имя в телефонной книге SIM-карты и нажмите м или Отции, чтобы получить доступ к следующим опциям:

- Звонок
- Громкая связь
- Послать SMS
- Послать MMS
- ИК порт

- Показать
- Удалить
- Изменить имя
- Выбрать картинку
- Выбрать звук

Выберите Показать, чтобы открыть список номеров или полей, сохраненных для этого имени. Выберите <- юсораненных сохраненных для поле, или выберите один из номеров и

Телефонная книга

#### **#**=/

нажмите 💌 , чтобы открыть второй набор опций, в числе которых будут следующие:

Сделать по умолчанию Первый введенный вами номер становится номером по умолчанию, автоматически набираемым при нажатии . Эта опция позволяет вам задать другой номер по умолчанию.

Копировать на Копирование записи из телефонной книги телефона на SIM-карту (в дальнейшем запись всегда обновляется при переключении телефонных книг или использовании другого телефона).

- Показать Отображение подробностей выбранного поля.
- Изменить тип Изменение или определение типа поля для выбранного номера.

Изменить Изменение номера выбранного поля.

| олосовой<br>абор | Установка голосовой метки<br>для вызова абонента (см.<br>стр. 23).                    |
|------------------|---------------------------------------------------------------------------------------|
| ыстрый<br>абор   | Установка прямого вызова<br>абонента нажатием опреде-<br>ленной кнопки (см. стр. 22). |

Буквенно-цифровые поля (примечание и адрес электронной почты) можно только изменять или удалять.

#### Добавление картинки и звука к записям

Записи, сохраненные в телефонной книге телефона, можно персонализировать добавлением картинки и/или звука.

Эта функция доступна только при выборе телефонной книги в телефоне.

- 1. Выберите имя и нажмите 💌 или
- Выберите в списке Выбрать картинку, чтобы добавить картинку из Альбома картинск, и выберите Выбор мелодии, чтобы открыть список мелодий и добавить мелодию.

При получении вызова от этого абонента будут отображаться/проигрываться картинка и/или звук, связанные с данным абонентом.

Картинка, связанная с абонентом, также используется функцией Быстрый набор. Если вы меняете ее, она также меняется в настройках Быстрого набора.

# 6 · Настройки

### 9

Это меню позволяет менять настройки, связанные с каждой доступной опцией (звуки, время и дата, безопасность и т.п.) и настроить ваш телефон индивидуальным образом.

#### Звуки

#### Беззвучно

Если этот режим включен, все сигналы выключены, вибровызов включен.

Режим Беззвучно также применяется к звуку кнопок.

#### Громкость

Нажмите • или •, чтобы установить громкость звонка от Беззвучно до Усиление.

#### Мелодия

Позволяет выбрать мелодию звонка. Этот список также содержит сохраненные вами звуки и мелодии. Перемещайтесь по списку и подождите, чтобы услышать выбранную мелодию. Вы не услышите мелодию, если громкость звонка установлена на Беззвучно или включен режим Беззвучно.

#### Сигнал сообщения

Позволяет включить или выключить сигнал, звучащий каждый раз при приеме нового сообщения. При выборе установки Вкл. вы можете выбрать желаемый сигнал из списка звонков.

#### Эквалайзер

Эта опция позволяет выбрать одну из нескольких настроек звука. Она также доступна во время активного звонка. Просмотрите список и подождите несколько секунд, чтобы услышать измененное звучание.

#### Звук кнопок

Позволяет вам включить или выключить звук кнопок. Тональные сигналы DTMF могут воспроизводиться во время звонков даже при выборе установки Выкл. (см. стр. 73).

#### Звуковые сигналы

Позволяет вам устанавливать звуковые сигналы для следующих пунктов:

- Органайзер: при наступлении времени события, запрограммированного вами в органайзере,
- Пропущенный звонок,
- Истощение батареи: когда аккумулятор разряжен и требует зарядки,
- Минутка: сигнал, звучащий ежеминутно во время разговора для облегчения контроля за длительностью разговора (ваш собеседник не слышит этот сигнал).

Выберите желаемый пункт(ы) или отмените выбор нажатием ч или .

Это меню позволяет вам только включать или выключать звуки сигналов, но НЕ сами сигналы. Например, при установке сигнала органайзера в состояние Выкл. телефон будет отображать экран напоминания (если он запрограммирован вами), однако соответствующий звук не будет воспроизводиться.

#### Вибровызов

Позволяет вам включить или выключить вибровызов, срабатывающий при приеме звонка, наступлении запрограммированного в органайзере события, получении сообщения и подаче звукового сигнала. Вибровызов всегда выключается при подключении автомобильного зарядного устройства.

#### Дисплей

#### Анимация

Позволяет вам включить или выключить анимацию меню. При выборе Вкл. эта опция также будет прокручивать тексты, например, сообщения, выбранные в меню Читать SMS.

Выключение этой функции увеличивает срок службы аккумулятора.

#### Подсветка

Подсветка включается при приеме входящих звонков или сообщений, просмотре меню и в других подобных случаях. Выберите одно из доступных значений.

Выключение этой функции увеличивает срок службы аккумулятора.

#### Рисунок фона

Позволяет вам включить или выключить рисунок фона главного экрана. При выборе Вкл. выбранная вами картинка отображается в

нормальном режиме, если телефон находится в режиме ожидания, и в режиме затухания, в других ситуациях.

В качестве рисунка фона можно использовать только картинки типа JPEG. Выбранный рисунок фона не отображается, если опция Мировое время имеет значение Вкл. (см. стр. 57).

#### Быстрые кнопки

#### Горячие клавиши

Позволяет задать йомрап **ДОСТУП** К определенной финкции или имени R телефонной книге посредством назначения для них определенных кнопок. Длительное нажатие такой кнопки ожилания в режиме автоматически активирует соответствующую функцию или набор соответствующего номера (Быстрый набор).

# могут быть запрограммированы заранее и защищены.

- 1. При открытом списке выберите кнопку (2) - Ше и нажмите СК. Если кнопка уже запрограммирована, выберите Изменить
- Просмотрите список, чтобы выбрать функцию, которую вы хотите связать с данной кнопкой, и нажмите или
   Выбрать Если вы выбираете Быстрый набор, вам будет предложено выбрать имя в телефонной книге.
- Чтобы использовать горячую клавишу, нажмите и удерживайте запрограммированную кнопку в режиме ожидания.

#### Голосовая команда

Позволяет задать прямой доступ к определенной функции посредством назначения голосовой метки.

Вы можете назначить голосовую команду для большинства функций, вызываемых "горячими клавишами".

 Выберите <+ювсе>, затем просмотрите список, чтобы выбрать функцию и нажмите
 м или - Выбрать.

- При появлении сообщения Нажилте ОК и говорите запишите вашу голосовую метку. Расположитесь в тихом месте, выберите простое короткое слово и произнесите его разборчиво.
- Следующее меню дает вам доступ к опциям Удалить, Воспроизвести, Изменить функцию и Изменить голос. Нажмите - Назад, чтобы создать другую голосовую метку.

Чтобы использовать голосовую команду, нажмите и удерживайте м в режиме ожидания, затем произнесите записанную голосовую метку.

Чтобы перепрограммировать голосовую команду, выберите ее, нажмите - ОК и выберите Изменить функцию. Это приведет вас к списку доступных функций.

#### Голосовой набор

Позволяет вам записать голосовую метку для набора номера по умолчанию для соответствующего абонента произнесением этой голосовой метки. Чтобы установить голосовой набор, выполните следующие шаги:

1. Выберите «Новое», затем имя в списке, затем нажмите мии — Опции.

При выборе телефонной книги в телефоне выберите желаемый номер в отображаемом списке.

 Когда появится опция Добавить голосовую метку?, выполните отображаемые на экране указания.

Чтобы использовать голосовой набор, нажмите и удерживайте ожидания, затем произнесите голосовую метку, соответствующую номеру, который вы хотите набрать.

Максимальное общее количество голосовых меток, которые можно задать для голосового набора и голосовых команд, равно 15. Записанные голосовые метки содержатся в соответствующем меню и могут быть удалены, воспроизведены или изменены.

#### Быстрый набор

Позволяет вам установить 4 предпочтительных или часто используемых номера. Подробная информация о "Быстром наборе" приведена на стр. 7.

#### Безопасность

#### Общие имена

Позволяет вам управлять особым списком имен Общие имена и разрешать звонки только абонентам из этого списка с помощью опции Ограничения.

Эта функция зависит от условий подключения и требует введения кода PIN 2 (см. стр. 25).

- Общие Позволяет вам просматриимена вать, редактировать и изменять список Общие имена с использованием кода PIN 2.
- Ограничения Позволяет ограничить звонки только Общими именами при выборе опции Только общие.

Эта функция зависит от условий подключения и требует введения кода PIN 2 (см. стр. 25). Эта опция также может применяться к соединениям WAP и электронной почты через GPRS.

#### Запрет звонков

Позволяет вам ограничить использование вашего телефона посредством разрешения только определенных звонков. Запрет звонков может применяться к входящим звонкам (Все звонки или В роуминге) и/или исходящим звонкам (Все звонки, Международные и МеждисклДом). В обоих случаях опция Отменить применяется сразу ко всем звонкам. Опция Craryc позволяет узнать, запрещен или нет звонок определенного типа.

Эта функция зависит от сети и требует ввода пароля запрета звонков, предоставляемого вам вашим поставщиком услуг.

#### Изменить коды

Позволяет вам изменить ваши коды PIN и PIN 2, а также код запрета звонков. В зависимости от вашей SIM-карты некоторые функции или опции могут требовать введения секретного кода PIN 2, сообщаемого вашим оператором.

Если вы ввели неправильный код PIN 2 три раза, ваша SIM-карта блокируется. Чтобы разблокировать ее, запросите код PUK 2 у вашего оператора или продавца. Если вы введете неправильный код PUK 10 раз подряд, SIM-карта заблокируется и станет непригодной

Настройки

для использования. В этом случае обратитесь к вашему оператору или продавцу.

#### Защита PIN

Эта опция позволяет вам включить или выключить защиту PIN. Если защита включена, при включении телефона вас попросят ввести ваш PIN-код.

Если эта опция выключена, вы не можете изменить ваш PIN-код.

#### Сеть

Обратитесь к вашему оператору сети, чтобы получить полную информацию о доступе к GPRS через его сеть и необходимых условиях подключения. Возможно, вам также придется сконфигурировать ваш телефон посредством введения настроек GPRS, предоставляемых вашим оператором; это можно сделать с помощью меню, описанных в данном разделе. Затем выберите носитель (GSM или GPRS) в меню каждого используемого приложения (например, WAP, MMS, электронная почта и т.п.).

#### Подключение GPRS

Это меню позволяет вам выбрать, каким образом ваш мобильный телефон подключается к услуге GPRS.

Всегда вкл. Ваш телефон автоматически подключается к услуге GPRS (если она доступна). Эта опция обеспечивает более быстрый доступ к функциям GPRS, но увеличивает расход энергии.

Для звонка данных Ваш телефон будет подключаться к услуге GPRS только при необходимости. Эта опция уменьшает расход электроэнергии, однако увеличивает задержку соединения.

#### Перерегистрация

Предоставляет вам список сетей, доступных в данном регионе, когда выбран режим Врунную. Выберите сеть, в которой вы хотите зарегистрироваться, и нажмите м для подтверждения.

#### Предпочтительные сети

Позволяет вам создавать список сетей в порядке предпочтения. После создания списка телефон будет пытаться регистрироваться в сети согласно вашим предпочтениям.

#### Установки доступа

Данное меню позволяет вам создавать разные профили данных, которые затем можно использовать для подключения к разным услугам: например, при использовании WAP или отправке MMS выбранный профиль будет использоваться для соединения с сетью GSM или GPRS.

**B**ce описанные ниже опнии зависят OT оператора и/или **VСЛОВИЙ** полключения. Сообщения об ошибках во время соединений обусловлены главным образом неправильными настройками: перед первым использованием обратитесь чтобы к оператору. ПОЛУЧИТЬ правильные настройки иногла \_ ОНИ присылаются в SMS. Некоторые сконфигурированные изготовителем профили могут быть зашишены OT перепрограммирования и переименования.

Выберите пункт в списке и нажмите от, чтобы получить доступ к следующим опциям:

Изменить имя Изменение имени выбранного профиля. Показать Отображение всех параметров выбранного профиля. **И**становки Изменение установок GSM: GSM • Погин. Гароль. Howep телефона. необходимый ДЛЯ **VCTAHOB**ления соединения и прелоставляемый операто-(ISDN или Анало-MOQ

> говые), Времени неактивности (более 30 сек.), по истечении которого соединение (если оно существует) автоматически прерывается.

Установки GPRS Изменение установок GPRS:

- Логин,
- Пароль,
- Время неактивности,

• Меню APN позволяет вам ввести адрес внешней сети передачи данных, к которой вы хотите подключиться, то есть последовательность буквенных символов, используемую для подключения.

#### Время и дата

#### Вид часов

Позволяет вам выбрать следующие форматы отображения времени в режиме ожидания: Аналоговые, Цифровые или Малые цифровые, а также Без чассв.

#### Установка даты

Позволяет вам установить дату нажатием соответствующих цифровых или навигационных кнопок.

#### Временная зона

Временную зону и летнее время следует установить перед установкой времени.

Позволяет вам устанавливать часовой пояс, в котором вы находитесь, относительно GMT (время Гринвичского меридиана).

#### Летнее время

Эта установка используется только в странах, где осуществляется переход на летнее/зимнее время (например, время по Гринвичскому меридиану / Британское летнее время).

Позволяет вам вялючить режим летнего времени (летом) или выключить его (зимой). Если летнее время включено, и вы установили время 12:00, оно автоматически изменится на 13:00 при выключении этой опции.

#### Установка часов

Позволяет вам установить время нажатием соответствующих цифровых или навигационных кнопок.

#### Автоматическое включение и выключение

Данное меню позволяет вам установить время автоматического включения или выключения вашего телефона.

#### Автоматическое включение

- 1. Установите данную опцию на Вкл.
- 2. Введите время автоматического включения мобильного телефона и нажмите ОК.

Настройки

3. Затем выберите периодичность: Один раз, Вжедневно, По будням. Нажмите мили

Если при автоматическом включении Защита PIN включена, для использования телефона вам необходимо ввести ваш PIN-код (см. стр. 2). Автоматическое включение не запускается, если телефон уже включен.

#### Автоматическое выключение

Повторите описанные выше шаги, чтобы установить автоматическое выключение вашего телефона.

Автоматическое выключение будет запущено только если телефон находится в режиме ожидания.

#### Языки

Это меню позволяет вам выбрать язык всех текстов меню. Используйте • или •, чтобы просмотреть список, и выберите язык нажатием • или - Выбрать.
## 7 · Профили «<sup>5</sup>

Профиль - это набор заводских настроек, позволяющий быстро вам адаптировать телефон к окружающей среде. Например, при выборе опции Встреча звонок и звук кнопок вибровызов выключаются а включается (другие ПУНКТЫ **VCTAНАВЛИВАЮТСЯ** R соответствии с заданными вами настройками). Когда встреча закончена, выберите Личные. чтобы восстановить обычные BCe ваши настройки. При выборе профиля отображаются его подробности.

Если вы программируете горячую клавишу для включения определенного профиля (например,

длительное нажатие кнопки **за** активирует профиль На улице), длительное нажатие этой кнопки также выключает его и восстанавливает Личные настройки.

Настройки, перечисленные в столбце Личные следующей таблицы, являются устанавливаемыми на заводе настройками по умолчанию. Поскольку вы можете менять их, личные настройки в вашем телефоне могут отличаться от указанных в таблице.

Каждая окрашенная ячейка таблицы означает, что используются настройки, сохраняемые в меню Личные (независимо от того, меняли вы эти настройки или нет).

| Профили     | Личные  | <b>В</b><br>Автономный | На улице | <b>ражи</b><br>Встреча | Головная гарнитура | Автомориль |
|-------------|---------|------------------------|----------|------------------------|--------------------|------------|
| Вибровызов  | Вкл.    | Выкл.                  |          | Вкл.                   |                    |            |
| Громкость   | Средне  | Средне                 | Высокое  | Беззвучно              | Средне             | Высокое    |
| Подсветка   | 10 сек. | Выкл.                  |          |                        |                    | Вкл.       |
| Звук кнопок | Вкл.    |                        |          | Выкл.                  |                    |            |
| Анимация    | Вкл.    | Выкл.                  |          |                        |                    |            |

## 8 · Сообщения

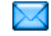

### SMS

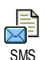

Это меню позволяет вам отправлять короткие сообщения (SMS) и управлять вашими сообщениями.

### Послать SMS

Это меню позволяет вам послать SMS выбранному вами абоненту.

 Выберите имя в телефонной книге или нажмите <новое> и введите новый номер.

Если выбрана телефонная книга в телефоне, нажмите эм, чтобы отправить SMS на номер по умолчанию, или выберите другой нужный номер (см. главу "Редактирование записей и управление ими" на стр. 17).

2. Выберите один из 3 типов сообщений:

<новое> Создание нового сообщения. Последнее сообщение

Стандартное ее Редактирование, изменение и повторная отправка последнего сообщения.

Выбор стандартного сообщения, например, Позвоните мне на этот номер, содержащего ваш номер, если он является первым в опции Собственный номер (см. стр. 16).

- 3. Введите ваш текст и нажмите **к** , чтобы получить доступ к следующим опциям:
  - Сохранить Сохранение текущего сообщения и его приложений, если они имеются, в меню Архив SMS.
  - Послать Отправка текущего сообщения.
  - Добавить Присоединение мелодии. звук
  - Добавить Присоединение изображеграфику ния или анимации.

Вы можете отправить вместе с вашим SMS до 2 приложений 2 различных типов. Нельзя

одновременно присоединить анимацию и картинку: если вы сначала выбрали анимацию, а потом картинку, будет присоединена только картинка, и наоборот.

Некоторые устанавливаемые изготовителем элементы поставляются с вашим мобильным телефоном как станлартные. Пичные изображения ЗВУКИ. сохраненные и соответствующих меню. не ΜΟΓΥΤ быть отправлены, если авторские права на них зашишены.

### SMS на несколько адресов

Это меню позволяет вам отправлять SMS одному или нескольким абонентам.

Добавить Выбор получателя(ей) в телефонной адресата книге. После добавления абонентов выберите одного из них и нажмите м или — Выбрать, чтобы изменить номер или убрать его из списка.

Добавить Позволяет вам создать ваше медиа сообщение. Повторите шаги 2 и 3 из раздела "Послать SMS".

### Читать SMS

Это меню позволяет читать отправленные, полученные, прочитанные и/или сохраненные SMS. Пункт Удалить все SMS позволяет удалить сразу все сообщения.

Удаление старых сообщений позволяет освободить память для приема новых сообщений.

Когда сообщение отображается на дисплее, нажмите м или - Отции, чтобы получить доступ к следующим опциям:

Удалить Удаление выбранного сообщения.

Перенести в сохранение сообщений в памяти телефона. Затем вы можете архив просмотреть их, выбрав Сообщения > SMS > Архив SMS.

> Перемещение сообщения в архив приводит к его удалению из списка Читать SMS.

Редактировать SMS Редактирование, изменение или повторная отправка SMS.

Если к редактируемому вами сообщению были прикреплены картинка или звук, вы должны сначала отделить их и сохранить в Альбоме картинок или Фонотеке. Затем снова добавьте приложение к вашему сообщению (см. стр. 30).

Ответить Ответ отправителю.

Перес- Пересылка выбранного сооблать щения.

Приложения нельзя пересылать.

- Сохра-НИТЬ Сохранение номера отправителя, нить если он присоединен к сообномер щению.
- Громкая Звонок отправителю сообщения в связь режиме громкой связи.
- Перезвонить (эта функция зависит от оператора).

Выбран-Извлечение номера, содержащеный # гося в самом сообшении. если он заключен в двойные кавычки (можно извлечь BRACTN и несколько номеров). Coxpa-Сохранение рисунка и/или нить анимации, отправленных вместе с SMS графику Coxpa-Сохранение мелодии. отправленной с SMS. нить мелолию

### Установки SMS

Это меню позволяет вам настраивать ваши SMS с помощью следующих опций:

- SMS
   Выбор вашего SMS центра по умолчанию.
   Если номер SMS центра не сохранен на вашей SIMкарте, вы должны ввести его.
- Подпись Если эта опция включена, она позволяет вам добавить подпись в конце вашего сообщения. Вы можете редактировать, изменить и сохранить подпись.

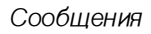

#### Период действия

Выбор времени. в течение сообщения которого ваши должны сохраняться B BALLIEM SMS центре. Эта опция полезна. когда получатель не соединен с сетью (и поэтому не может получить ваше сообщение немедленно).

Эта функция зависит от условий подключения.

Огветный маршрут Если эта опция включена, она позволяет вам передавать номер вашего SMS-центра вместе с сообщением. Получатель сможет ответить вам, используя ваш SMS центр, а не свой. Это ускоряет передачу сообщений.

Эта функция зависит от условий подключения.

Отчето Если эта опция включена, она доставке информирует вас с помощью SMS, получено ваше SMS или нет.

Эта функция зависит от условий подключения.

Автосохранение SMS Мгновенные сооб-

СООО-

Если эта опция включена, она автоматически сохраняет отправленные сообщения в меню Архив SMS.

Если эта опция включена, она позволяет вам видеть принятые SMS на экране ожидания.

При приеме сообщения прокрутите его вниз, чтобы прочитать, и ответьте, нажав м дважды: первый раз, чтобы войти в экран редактирования, затем чтобы отправить ваше сообщение.

Если вы получили второе SMS во время чтения первого, ответьте на первое или нажмите Назад, чтобы закрыть его. Затем мобильный телефон отобразит второе сообщение.

Если получено новое SMS и опция Мпновенное сообщение включена, нажатие или Опции только дает вам доступ к экрану редактирования для отправки ответа.

Сообщения

### ADXUB SMS

позволяет просматривать Это меню все сообщения, сохраненные в памяти телефона с помощью опций Автосохранение SMS или Перенести в архив. Пункт Удалить все SMS позволяет удалить сразу все SMS. Когда сообшение отображается на дисплее, нажмите 💌 или (- 🖓 Опции, чтобы получить доступ к следующим опциям: Удалить, Редактировать SMS, Переслать. Перезвонить. Громкая связь.

### MMS

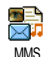

Это меню позволяет отправлять и принимать мультимедийные сообщения (MMS), содержащие текст, картинки и звуки. MMS могут

содержать один или несколько слайдов и воспроизводиться как слайд-шоу. Для прямого вызова этого меню из режима ожидания нажмите -) MMS.

Если отображается сообщение "Память заполнена", вы должны удалить сообщения (например, стандартные, черновики, принятые сообщения).

### HOBOE MMS

| Добавить<br>адресат | Выбор получателя(ей) в телефонной книге. После добавления имен выберите одно из них и |
|---------------------|---------------------------------------------------------------------------------------|
|                     | нажмите . чтобы редактировать<br>номер или убрать его из списка.                      |
|                     | Для доступа к адресам                                                                 |

электронной почты необхолимо выбрать телефонную книгу в телефоне (см. главу "Телефонная книга" на стр. 15).

Добавить Позволяет вам созлавать ваши медиа сообщения на экране создания MMS.

#### Создание MMS

иконок. Пять расположенных на экране создания MMS, позволяют вам добавить картинку, текст, звук, послать сообщение или открыть меню Опции MMS. Нажмите или чтобы перейти в следующее или предыдущее меню, и нажмите ок или [-*C*]. чтобы открыть меню.

- Создайте ваше сообщение: добавьте картинку, текст и/или звук. Нажмите •, чтобы создать новые слайды.
- 2. Откройте опции MMS (см. ниже).
- 3. Выберите Послать, чтобы послать MMS выбранному получателю(ям).

Картинки выбираются в Альбоме картинок.

Нельзя посылать по MMS картинки с защищенными авторскими правами.

Звуки можно выбирать из числа мелодий, сохраненных в фонотеке. Если вы хотите послать звуковую запись, вы должны записать ее при создании MMS. В этом случае выберите в меню Звук пункт <Записи>, затем <ново> и выполните отображаемую на экране процедуру.

Сохраненные ранее записи не могут быть отправлены по MMS.

### Варианты MMS

Доступны следующие опции:

Добавить слайд Создание нового слайда и добавление его в ваше слайдшоу. Нажмите < или ►, чтобы просмотреть слайды, если вы создали несколько слайдов. Следующий слайд / предыдущий слайд

Редактировать тему

Удалить слайд

Coxpaнить MMS как черновик

Сохранить как шаблон? Переход к следующему или предыдущему слайду.

Редактирование, изменение или ввод темы вашего сообщения.

Удаление выбранной страницы (если сообщение содержит несколько страниц).

Сохранение вашего сообщения как черновика, который можно редактировать, дополнить и отправить позже (см. стр. 37).

Сохранение вашего റററ്റшения как шаблона. который ВЫ можете использовать в лальнейшем в качестве MMS основы ДЛЯ Других (например, сообщение типа "С днем рождения", см. стр. 37).

Предварительный просмотр Предварительный просмотр созданного слайд-шоу.

Время Изм показа сла слайда Уста

Изменение времени показа слайда, заданного в Настройчи > Установки приложения (см. стр. 37), а также задание периодичности смены слайдов.

### Отсылка MMS

Закончив создание вашего сообщения, просто выберите Послать и нажмите . Индикатор отслеживать выполнения позволяет BaM отправки вашего сообшения: нажмите - ~ Огменить. если ΒЫ хотите отменить Если ΒЫ MMS отправку. сохранили как черновик, он будет доступен в меню Черновики. Если вы отправили MMS. оно будет доступно в меню Исхоляцие.

### Прием ММЅ

Если размер MMS, которое надо загрузить, превышает свободную память в вашем телефоне, вы должны освободить память посредством удаления данных (картинок, звуков и т.п.). См. главу "Статус памяти" на стр. 55.

Иконка и звуковой сигнал информируют вас о приеме нового MMS (см. описание режимов Автоматического и Ручного извлечения на стр. 37). Если отправитель сообщения просит Огчет о прочтении, вас спросят, отправить его или нет.

Воспроизведение

Следующий слайд / Предыдущий слайд

Сохранить картинку

Сохранить звук

Закрыть

Возврат в автоматический режим: MMS воспроизводится как непрерывное слайд-шоу.

Переход к следующему или предыдущему слайду. Вы также можете нажать или при просмотре MMS в ручном режиме.

Отсоединение картинки от текущего слайда и сохранение ее в Альбоме картинок.

Отсоединение звука от текущего слайда и сохранение его в Фонотеке.

Закрытие MMS и возвращение в список опций.

Сообщения

### Управление папками

Меню MMS содержит следующие папки.

- Вхоляшие Солержит все **ИВЕЛОМЛЕНИЯ**. отчеты о доставке и прочтении. прочитанные и непрочитанные MMS. Вы можете Читать или Улалять УВЕДОМЛЕНИЯ И ОТЧЕТЫ. Вы можете Воспроизвести. Переалресовать. Огретить на MMS. отобразить Подробности или VDADUTE MMS
- Черновичи Содержит все сообщения, сохраненные как черновики, или сохраненные автоматически, если вы закрыли меню MMS до сохранения или отправки вашего MMS. Вы можете Воспроизводить, Редактировать, Послать или Удалить черновики.
- Шаблоны Содержит все сообщения, сохраненные как шаблоны. Вы можете Воспроизводить, Редактировать и Удалять их.

Исход-

Содержит отправленные или созданные, но еще не отправленные сообщения. Вы можете воспроизводить или удалить эти сообщения, просмотреть их подробности, послать или переолать.

НЕ удаляйте уведомления до получения MMS, иначе вы не сможете получить его. Уведомления автоматически удаляются после получения полного MMS.

Сохраненные вами сообщения могут быть отправлены только из папок Черновики или Исходящие. Вы НЕ сможете восстановить удаленный вами элемент (сообщение, уведомление или отчет). Нажмите — Назад, чтобы отменить удаление.

### Настройки

Возможно, ваш телефон уже сконфигурирован до продажи. В противном случае настройки можно задать дистанционно через сайт Club Philips. Подключитесь к сайту www.club.philips.com и выберите вашу страну. Учтите, что данная услуга недоступна, если ваша страна и/или мобильный телефон не отображаются в списке. В этом случае обратитесь к вашему оператору, чтобы получить информацию.

Выберите в списке профиль MMS и выберите Изменить, чтобы получить доступ к следующим настройкам.

### Установки приложения

Режим извлечения Позволяет вам выбрать:

- Вручную: вы соединяетесь вручную с сервером, выбрав уведомление в папке Входящие, затем выбрав Читать для загрузки, затем Воспроизвести.
- Автоматически: новые MMS сразу же попадают в Исходящие. Выберите MMS и нажмите ►, чтобы воспроизвести его.

Этот режим выключается при роуминге.

Период действия Выбор времени сохранения MMS на сервере от 1 часа до 1 недели (максимум). Эта опция полезна, когда получатель не соединен с сетью (и поэтому не может получить ваше сообщение немедленно).

Читать отчет Эта опция может быть включена или выключена; она информирует вас (посредством SMS) об изменении статуса отправленного вами MMS, то есть о том, было ли оно прочитано или удалено.

Отчет о Э доставке вы

Эту опцию можно включить или выотючить; она информирует вас с помощью SMS о статусе доставки, например, принято или отвергнуто ваше MMS.

Автосохранение Эта опция может быть включена или выключена; она позволяет вам автоматически сохранять отправленные сообщения в меню Исходящие.

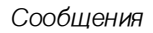

| Время  | Позволяет     | вам   | выбрать |
|--------|---------------|-------|---------|
| показа | периодичность | смены | слайдов |
| слайда | MMS.          |       |         |

### Установки сети

- Доступ к Выбор профиля соединения из числа заданных вами (см. главу "Установки доступа" на стр. 26).
- Носитель Выбор типа сети, используемой при установлении соединения: GSM, GPRS или GPRS перв..
- Центр Ввод адреса сервера MMS, с MMS которым вы будете соединяться.

Адрес Ввод IP-адреса и номера порта шлюза шлюза сервера. Порт

### шлюза Электронная почта

### Если услуга электронной почты не входит в условия подключения, вы должны подписаться на нее и получить у провайдера необходимые настройки. В этом случае все параметры сообщаются вам вашим провайдером и/или оператором, как описано ниже; они должны

быть введены без ошибок. Возможно, ваш оператор сети одновременно является провайдером услуг электронной почты.

Это меню позволяет вам отправлять и получать Электронная почта ЭЛЕКТРОННЫЕ письма С приложениями или без них. Если Balli телефон заранее сконфигурирован. параметры уже заданы и вы не должны менять их, за исключением логина, пароля и адреса электронной почты, которые задаются вами при создании учетной записи электронной почты.

Чтобы вводить специальные символы, такие как @ или %, см. стр. 12.

### Настройки

Выберите Электронная почта > Электронная почта 1 > Настройки, затем нажмите м или - Выбрать, чтобы получить доступ к следующим опциям:

Имя Изменение имен почтовых учетной ящиков 1 и 2 электронной почты. Записи Учетная запись электронной почты может быть задана заранее и

защищена от переименования.

Сервер E-mail

Конфигурирование настроек, необходимых для соединения с CEDBEDOM электронной почты вашего интернет-провайдера. В некоторых случаях логин, пароль И АДРЕС ЭЛЕКТРОННОЙ ПОЧТЫ ЗАДАЮТСЯ лично вами при получении учетной записи. Вводите их без ошибок. Лля получения электронных писем используется адрес РОРЗ, а для отправки - адрес SMTP.

ПРЕЛУПРЕЖЛЕНИЕ! При использовании электронной почты с соединением через GPRS. если ваш оператор сети мобильной телефонии НЕ является поставщиком услуг электронной почты, обратитесь к ним для получения правильного адреса сервера SMTP

Разветвленные

Если поля этих меню пусты, или если RЫ сталкиваетесь проблемами при попытке соединения, обратитесь к вашему интернет-провайдеру.

В большинстве европейских стран меню SMTP-алтентификация должно быть выключено: если оно включено, ваши электронные письма НЕ будут отправляться. Обратитесь к вашему провайдеру для получения полной информации.

**Доступ к** Выбор типа сети. используемой при создании соединения, а также конфигурирование COOTBETCTвующих настроек. Носитель

сети

- GSM или GPRS: ваш мобильный телефон булет использовать работы с электронной ДЛЯ почтой только сеть GSM или GPRS.
- GPRS перв.: ваш мобильный телефон будет сначала пытаться установить соединение к сетью GPRS. а затем с сетью GSM. GPRS если сеть недоступна.

При выборе этой опции вам необходимо также сконфигурировать установки GSM и GPRS.

### Установки GSM

Изменение установок GSM:

- Логин и пароль,
- Номер телефона (ISDN или Аналоговые), необходимый для установления соединения и предоставляемый вашим оператором,
- Авторазъединение время (более 30 сек.), по истечении которого соединение (если оно имеется) автоматически прерывается.

Отсутствие обмена данными с сетью в течение заданного времени неактивности приводит к автоматическому разъединению.

### Установки GPRS

Изменение установок GPRS (те же поля, что и для установок GSM). Меню APN позволяет ввести адрес внешней сети, с которой вы будете соединяться.

Сообщения об ошибках во время соединения обусловлены главным образом неправильными настройками: перед первым использованием обратитесь к оператору, чтобы получить правильные настройки.

Оба почтовых ящика имеют одинаковые настройки и опции. Сконфигурировав их различным образом, вы сможете использовать с вашего телефона два разных адреса электронной почты.

### Отправить почту

Это меню позволяет вам отправлять электронные письма одному получателю или сразу нескольким, в том числе электронные письма с приложением, например, картинкой в формате JPEG. После получения ваши сообщения можно пересылать, а приложения – просматривать с помощью подходящего программного обеспечения.

Если вы выходите из меню Поспать по E-mail перед отправкой вашего электронного письма или отменяете выполняемую отправку, содержимое электронного письма удаляется без сохранения.

#### Ввод имени

Выбор получателя(ей) вашего электронного письма, если вы ввели адреса электронной почты для имен, сохраненных в вашей телефонной книге в телефоне (см. стр. 15).

После добавления имен выберите одно из них и нажмите (т), чтобы изменить адрес электронной почты или убрать его из списка.

Если вы выбрали имя из телефонной книги на SIM-карте, окно редактирования позволит вам ввести адрес электронной почты.

Добавить медиа Позволяет вам создать ваше сообщение. Введите тему и текст, затем нажмите ом, чтобы получить доступ к следующим опциям:

 Добавить звук или Добавить графику, чтобы присоединить звук или картинку к вашему электронному письму,

- Добавить медиа
- Послать, чтобы отправить письмо выбранному получателю(ям),
  - Изменить, чтобы изменить ваше электронное письмо.

За один раз вы можете присоединить только одну картинку (JPEG, GIF или BMP) или один звук Если вы принимаете входящий звонок во время создания электронного письма, меню закрывается, и при отбое телефон переходит в режим ожидания.

### Открыть почтовый ящик

Это меню позволяет вам соединяться с вашим почтовым ящиком и загружать заголовки электронных писем с сервера, а затем получать соответствующие электронные письма.

- Выберите Открыть почтовый ящих ваш телефон автоматически соединяется с сервером электронной почты и загружает список заголовков электронных писем, если они имеются (пять за один раз).
- 2. Если в конце списка стоит Далее (или Предыдущее), имеются заголовки других

писем: выберите одну из доступных опций и нажмите м, чтобы получить их.

Электронное письмо без приложения может быть автоматически отображено на экране "Подробности".

 Выберите заголовок и нажмите .
 чтобы отобразить Подробности. Каждый заголовок может отображаться со следующими иконками состояния:

[Без Электронное письмо может быть иконки] загружено.

8

Размер электронного письма слишком велик, его нельзя загрузить.

9

Электронное письмо отмечено для удаления (см. стр. 45).

Если электронное письмо слишком велико (размер более 50 Кб), оно отвергается, и загрузка отменяется. Если полученное вами электронное письмо содержит приложения (картинки, текст или другое электронное письмо), оно помечается определенной иконкой:

Содержит подробности заголовка электронного письма (дату и время, электронный адрес отправителя и т.п.); нажмите м, чтобы увидеть эти подробности.

Текст самого электронного письма может быть просмотрен как приложение; нажмите его (в этом случае дополнительные опции отсутствуют).

К электронному письму присоединен текстовый файл (только текст, формат ".txt"); нажмите (т), чтобы прочитать его (в этом случае дополнительные опции отсутствуют).

> Программа, необходимая для открытия этого приложения, отсутствует в вашем телефоне, или же электронное письмо слишком велико и поэтому не может быть загружено.

20

К полученному вами электронному письму прикреплено другое письмо (можно прикреплять одно за другим до пяти электронных писем, в этом случае дополнительные опции отсутствуют).

К данному электронному письму прикреплено изображение. Выберите его в списке и нажмите мобы сохранить его в вашем мобильном телефоне (при желании вы можете переименовать его).

Перед просмотром картинки с помощью меню Альбом картинок вы должны сохранить ее. См. подробности в главе "Альбом картинок" на стр. 52. В случае отсутствия достаточной памяти для сохранения новой картинки вы какой-то лолжны удалить элемент (ИМЯ, событие или картинку). чтобы ПОЛУЧИТЬ возможность сохранить новую картинку.

Если картинка слишком велика или имеет неподходящий тип файла, ваш мобильный телефон не сможет принять ее. При приеме картинки по электронной почте для получения оптимальных результатов действуйте следующим образом:

- Принимаемая картинка должна быть сохранена в форматах JPEG, BMP или GIF.
- Размер файла картинки не должен превышать 50 КБ.
- Оптимальный размер для правильного отображения - 128 x 160 пикселей (для создания картинки желаемого размера используйте стандартный графический редактор).
- Имя файла должно содержать не более 10 символов. К ним вы можете добавить расширение, например, ".jpg".
- Выберите заголовок электронного письма, затем нажмите м, чтобы получить доступ к следующим опциям:

Лобавить Добавление адреса электронв теленой почты отправителя в вашу фоннию телефонную книгу, даже если KHNLA вы еще не загрузили его электронное письмо. Выберите HOBOe> чтобы создать новую запись. или выберите имя в списке, чтобы добавить или изменить адрес электронной почты.

Сообщения

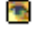

n

В этом случае вы должны выбрать телефонную книгу в телефоне: этот пинкт меню НЕ отображается при выборе телефонной книги на SIMкарте.

Переал-Пересылка загруженного Decobath электронного письма другому получателю. Выполните ИНструкции, приведенные главе "Отправить почту" на стр. 41.

Удалить Выбор электронного письма для удаления (чтобы письмо утратило пометку об удалении, выберите эту опцию повторно). При выходе из меню Электронная почта вам предложат подтвердить удаление выбранного элемента(ов) из почтового сервера.

Ответить Ответ отправителю (адрес которого будет автоматически добавлен в список). Выполните инструкции, приведенные в главе "Отправить почту" на стр. 41.

Широковещательные SMS

### Эта функция зависит от сети.

Это меню позволяет управлять X приемом информационных SMS. Широковещ. SMS периодически рассылаемых всем абонентам по сети. Оно дает вам доступ к следующим опциям:

Кол региона Выбор типа сообщений, которые вы хотите всегда отображать на экране ожидания (в этом случае введите тип в двух меню - Код региона и Рубрики).

Получен ие

Включение или выключение приема информационных сообщений.

в

- Рубрики Позволяет вам указывать тип сообщений, которые вы хотите принимать.
  - Выберите <- Введите предоставленный оператором код и, при желании, присвойте ему имя, или</li>
  - Выберите присутствующий в списке тип, который вы можете изменить или удалить.

Вы можете ввести в список до 15 различных типов. Чтобы получить коды, соответствующие разным типам, обратитесь к вашему оператору.

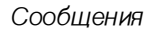

### 9 · Камера

Ваш мобильный телефон содержит цифровую камеру, позволяющую делать снимки (с разрешением до 1,3 мегапикселя), хранить их в телефоне, использовать в качестве рисунков фона или отправлять знакомым. Снимки сохраняются в формате JPEG.

### Включение камеры

Чтобы включить режим камеры, поверните экран против часовой стрелки, затем закройте телефон (см. ниже). Автоматически запускается приложение для камеры.

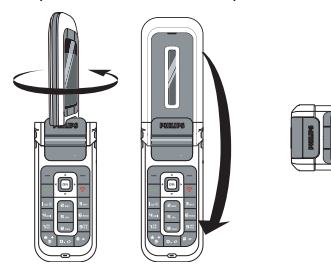

После периода неактивности камера переходит в режим сна (экран выключается). Нажмите любую кнопку, чтобы снова включить камеру.

### Экран предварительного просмотра

Когда камера включена, отображается экран предварительного просмотра, объектив автоматически фокусируется. Используемые клавиши:

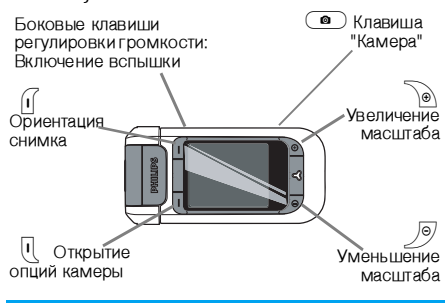

Все опции и нажатия клавиш, описанные в данной главе, действуют только при включенном режиме камеры.

| Увеличение/<br>уменьшение<br>масштаба | Нажмите ), чтобы увеличить масштаб; нажмите<br>, чтобы уменьшить<br>масштаб.                                                                                 |
|---------------------------------------|----------------------------------------------------------------------------------------------------|
| Изменение<br>ориентации<br>снимка     | Нажмите I , чтобы перей-<br>ти от пейзажной ориентации<br>к портретной.                                                                                      |
| Доступ к<br>опциям<br>камеры          | Нажмите 🎚 .                                                                                                    |
| Вкл./выкл.<br>вспышки                 | Нажмите верхнюю клавишу<br>регулировки громкости,<br>чтобы включить вспышку;<br>нажмите нижнюю клавишу<br>регулировки громкости,<br>чтобы выключить вспышку. |
| Фотосъемка                            | Нажмите 💿.                                                                                                    |
|                                       |                                                                                                    |

При любом меню нажмите софт-клавишу Назад, чтобы отменить любое текущее действие.

### Фотосъемка

 Скадрируйте снимок, при необходимости включите вспышку и нажмите •, чтобы сделать снимок.

- 2. Когда снимок сделан, отображается экран просмотра со следующими опциями:
  - Отказ Удаление снимка и возврат в режим предварительного просмотра.
  - Сох- Сохранение снимка в папке Мои ранить фото.
  - Послать Отправка снимка по MMS, электронной почте или через ИКпорт. Появится сообщение, предлагающее вам включить режим телефона.

При отсутствии действий до истечения времени отображения экрана просмотра снимок автоматически сохраняется. Снимкам присваиваются имена, содержацие дату, например "0410\_154157.jpg" для снимка, сдепанного 4 октября в 15 часов 41 минуту 57секунд.

Количество снимков, которые вы можете сохранить, зависит от настроек: чем выше разрешение, тем больше размер файла. Если свободной памяти недостаточно, вы увидите предупреждение. В этом случае вы должны удалить данные перед сохранением нового снимка.

### Использование таймера автоспуска

- Нажмите камеры, и выберите Таймер автоспуска, затем Вкл.
- Скадрируйте снимок и нажмите •, чтобы начать отсчет времени с 10 секунд (это значение нельзя изменить).

Нажмите (1, чтобы остановить таймер и вернуться в режим предварительного просмотра.

- 3. Сигнал "бип" звучит сначала за 3 секунды до съемки, затем в момент съемки.
- 4. Когда снимок сделан, выполните указания, начиная с пункта 2 главы "Фотосъемка".

### Опции камеры

При экране предварительного просмотра нажмите (), чтобы получить доступ к меню опций камеры. В любом случае при нажатии Назад происходит возвращение на один шаг назад.

### Настройки

Качество

Настройки

снимка

**3BVKOB** 

Разрешение Выбор разрешения снимка: Рисунок фона (128 x 160 пикселей), VGA (640 x 480 пикселей), 1,3 мегапикселя (1280 x 1024 пикселей).

Выбор качества снимка: низкое, среднее, высокое.

Установка звуков предупреждающего сигнала и сигнала съемки. Первый сигнал звучит до съемки, второй – в момент съемки. Выберите Поумолчанию или один из доступных звуков.

Сброс Переход к настройкам настроек умолчанию.

### Таймер автоспуска

Позволяет вам включить или выключить таймер автоспуска. При включенном таймере на экране предварительного просмотра отображается соответствующая иконка.

### Режим ночной съемки

Позволяет включить режим ночной съемки при съемке в темное время суток. На экране

ПО

предварительного просмотра отображается соответствующая иконка.

### Режим цвета

Позволяет выбрать эффект и применить его к сделанному снимку: обычный, черно-белый, сепия, цифровой, тиснение, негатив, край и край 2.

### Рамки

Позволяет выбрать рамку и применить ее к сделанному снимку.

Эта опция доступна только при разрешении Рисунск фона.

### Вспышка

Чтобы включить вспышку, выберите для нее установку Вкл. На экране предварительного просмотра отображается соответствующая иконка. Когда снимок сделан, вспышка автоматически выключается.

### Ориентация картинки

Позволяет выбрать следующие ориентации снимка и экрана: Пейзаж (горизонтальная) или Портрет (вертикальная).

### Режим непрерывной съемки

Эта опция доступна только при разрешении Рисунок фона.

При установке Вкл. эта опция позволяет вам сделать несколько снимков при однократном кнопки камеры. Bce сделанные нажатии отображаются затем на экране СНИМКИ позволяет выбрать просмотра. что вам снимок(ки) для сохранения. Нажмите Просмотр. чтобы отобразить снимок на всем экране и получить доступ к опции Сохранить. Если вы хотите сохранить несколько снимков. вы должны сохранить их один за Другим. Сохраненные снимки удаляются с экрана просмотра.

### Просмотр снимков

### Мои фото

Сохраняемые снимки автоматически сохраняются в опциях камеры - в папке Мои фото. Они отображаются как миниатюры. Для просмотра нажимайте софт-клавиши Веерх и Вниз. Выберите снимок и нажмите софт-клавишу Просмотр, чтобы получить полноэкранное отображение; повторное нажатие дает доступ к следующим опциям. Удалить Удаление сразу всех снимков.

Удалить Удаление выбранного снимка.

Послать Отправка выбранного снимка по MMS (см. стр. 34), электронной почте (см. стр. 39) или через ИК-порт (см. стр. 63). Появится сообщение, предлагающее вам включить режим телефона.

Повернуть Поворот снимка на 90° или 180°.

Свойства Отображение подробностей снимка (имени, разрешения, размера, формата).

### Слайд-шоу

Эта опция позволяет вам просмотреть все снимки, сохраненные в папке Мои фото, в виде слайд-шоу. Нажмите любую софт-клавишу, чтобы остановить слайд-шоу и вернуться в меню камеры.

### Звонки

При приеме звонка, когда включен режим камеры, входящий звонок отображается на экране. Вы можете:

- Отказаться от звонка: нажмите софтклавишу Отказ.
- Ответить на звонок: поверните экран, чтобы вернуться в режим телефона, и нажмите .

Чтобы сделать звонок, вы должны сначала вернуться в режим телефона.

### 10 · Мультимедиа

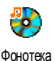

Это меню позволяет управлять звуками, сохраненными в меню Мои мелолии. Зашишенные мелолии

или Записи, а также прослушивать

их. Открыв одно из доступных подменю, выберите звук и нажмите . чтобы получить доступ к следующим опциям:

Удалить Удаление выбранного звука. Звуки из папки Зашишенные мелодии не могут быть удалены. Отправить Отправка выбранного звука по электронной почте (см. стр. 39), ПО... через ИК-порт (см. стр. 63) или MMS (см. стр. 34). Нельзя отправлять ЗВУКИ С защищенными авторскими

правами.

**Устано**вить как ЗВОНОК Истано-

вить для SMS/MMS

Установка выбранного звука в KAYECTBE 3BOHKA

Установка выбранного звука в качестве сигнала сообщения (эта опция должна быть включена в меню Настройки > Звуки, см. стр. 20).

Переименовать звука.

Переименование выбранного

Звуки из папки Записи нельзя посылать по MMS.

### Альбом картинок

Для правильного сохранения и отображения картинок JPEG они должны иметь размеры и формат. поддерживаемые вашим мобильным телефоном (см. стр. 43).

|  | 1 |
|--|---|
|--|---|

Это меню позволяет отображать и изменять картинки, сохраненные в Альбом картинок папках Мои ΦΟΤΟ (снимки.

сделанные камерой), Мои рисинки, Защищенные рисунки или Пиктограммы.

При открытии одной из доступных папок отображается текстовый СПИСОК картинок, сохраненных в вашем телефоне. Выберите картинку и нажмите •, чтобы получить доступ к графическому дисплею. Нажмите м, чтобы получить доступ к следующим опциям:

Просмотр Отображение картинки на всем экране. Изменить Добавить текст

изображение Добавить текст Позволяет добавить текст к выбранной картинке. Введите текст в экране редактирования и нажмите т. Используйте клавиши навигации, чтобы передвинуть текст на

экране: одно кратковременное нажатие перемещает текст на 1 пиксель, длительное - на 5 пикселей.

Нажмите — Назад, чтобы вернуться в редактор текста, или — ОК, чтобы перейти к следующей опции.

### Добавить рамку или иконку

Позволяет добавить к выбранной картинке рамку или иконку.

### Удаление

Позволяет Огменить последнее изменение картинки или Переустановить, то есть отменить сразу все изменения. Нажмите - Назад, чтобы отменить, или - ОК, чтобы подтвердить. Послать

Позволяет отправить выбранную картинку через ИК-порт, по электронной почте или MMS. Сохранить

Позволяет сохранить картинку со всеми сделанными изменениями.

Удалить Удаление выбранной картинки.

Картинки из папки Защищенные рисунки не могут быть удалены.

### Удаление всех картинок.

Переименовать

**У**лалить

BCe

Переименование картинки.

выбранной

| Отправить<br>по       | Отправка выбранной картинки<br>по электронной почте (см.                    | подробную информацию в главе<br>"Оригинальные аксессуары Philips" на стр. 85.                                                                                             |  |  |
|-----------------------|-----------------------------------------------------------------------------|----------------------------------------------------------------------------------------------------|--|--|
|                       | стр. 39), через ИК-порт (см.<br>стр. 63) или MMS (см. стр. 34).             | <b>Вручную</b><br>Это меню позволяет вам отображать картинк                                                                                                    |  |  |
|                       | Нельзя отправлять картинки с<br>защищенными авторскими пра-<br>вами.        | вручную. Просмотрите список картинок,<br>нажимая ▲ или ▼. Нажмите ▶, чтобы<br>активировать полноэкранный графический                                                      |  |  |
| Повернуть             | Поворот картинки на 90° или<br>180°; нажмите 💌, чтобы<br>подтвердить выбор. | дисплей и отправить данные в телевизор;<br>нажмите •, чтобы вернуться к списку.<br>Выбрав картинку, нажмите • или Вобрать,<br>чтобы открыть опции поворота (90° или 180°) |  |  |
| Установить<br>как фон | Установка выбранной картинки<br>в качестве рисунка фона.                    | Автоматически<br>Это меню позволяет вам отображать картинки                                                                                                    |  |  |
|                       |                                                                             | ere mene needenner ban ereepanarb hapminn                                                                                                    |  |  |

### Слайд-шоу ТВ

Слайд-шоу ТВ

Это меню позволяет отображать ваши картинки, перечисленные в Альбоме картинок (автоматически в виде слайд-шоу или вручную, одну

за другой) на главном внутреннем экране телефона и/или экране телевизора через телевизионный кабель.

Телевизионный кабель (TV Link) может не поставляться с вашим телефоном. В этом случае он покупается дополнительно. См.

автоматически в виде слайд-шоу.

- 1. Выберите периодичность смены картинок в слайд-шоу (10, 15 или 20 секунд) и нажмите 🔤 или – С Выбрать.
- 2. B списке, который появится, выберите желаемые картинки нажатием или
  - Выберите (Не)Отмечать все, чтобы задать или отменить выбор всех картинок.
- 3. Нажмите ., чтобы запустить слайд-шоу, -), чтобы остановить его.

B обоих режимах последняя слеланная выборка автоматически сохраняется и может быть воспроизведена несколько раз подряд, даже если вы вышли из меню Слайд-шоу ТВ.

### Демо режим

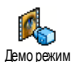

Нажмите <a>
 </a>, чтобы запустить демо-фильм.

Если вы включили телефон, не вставив SIMкарту, эта функция может быть запущена нажатием соответствующей софт-клавиши.

### Статус памяти

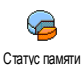

Это меню позволяет вам отображать доступную память в процентах. Память мобильного

телефона используется совместно несколькими функциями: картинками, звуками, записанными памятками и голосовыми метками для голосовых команд, сохраненными сообщениями, записями в телефонной книге и органайзере, играми и т.п.

Нажмите м, чтобы проверить статус памяти. Дисплей отображает свободную память в процентах и общую память телефона в килобайтах (кб). Нажмите \$ снова, чтобы просмотреть подробный список разделов памяти, используемых каждой функцией.

Ваш мобильный телефон поставляется с большим числом звуков и картинок. Вы можете удалять звуки или картинки только из папки Мои мелодии или Мои рисунки, например, чтобы освободить пространство памяти для ваших собственных звуков и картинок.

Если при сохранении нового элемента появляется сообщение "Список полон", вы должны удалить какой-нибудь элемент, чтобы иметь возможность создать или добавить новый.

### Голосовая запись

Это меню позволяет вам записывать до 20 разных звуков Голосовая запись или голосовых памяток длительностью до 1 минуты в зависимости от статуса памяти.

Выберите «Новое», чтобы записать новую памятку. Выполняйте появляющиеся на экране указания и нажмите тосле завершения записи памятки. Выберите ее в списке, чтобы воспроизвести, или нажмите 吨 , чтобы удалить или переименовать.

Сохраненные записи не могут быть отправлены по MMS.

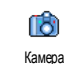

камеры.

Приложение камеры можно использовать, только когла телефон находится в режиме камеры. При выборе этого меню сообщение, появится предлагающее вам экран для включения повернуть режима

## 11 · Развлечения

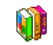

### Калькулятор

| ()<br>Калькулятор | Ваш<br>ятор,<br>кие о | телефон<br>выполня<br>перации | I СО<br>ЯЮЩ | держи<br>ий ари | т кал<br>фмет | ькул-<br>ичес- |
|-------------------|-----------------------|-------------------------------|-------------|-----------------|---------------|----------------|
| Сложение          | F                     | Іажмите                       | •           | или 🤆           | *             |                |
| Вычитание         | Þ                     | ажмите<br>аза.                | ٩           | или             | **            | два            |
| Умножениє         | ⊢<br>p                | łажмите<br>раза.              | •           | или             | **            | три            |
| Деление           | ⊦<br>P                | łажмите<br>раза.              | •           | или 🔇           | •े पला        | ъре            |
| Равно             | F                     | Іажмите                       | ОК          | или 🗐           | ∍.            |                |

Экранная справка напоминает вам, какие навигационные клавиши следует использовать для ввода знаков действий.

Вводите цифры с помощью клавиатуры. Чтобы ввести точку для отделения дробной части, нажмите и удерживайте **о**. *о*. Калькулятор производит вычисления с точностью до 2 десятичных знаков, результат округляется до большей десятичной цифры.

### Часовые пояса

Фото меню позволяет устанавливать и отображать местное время и время выбранного часового пояса.

### Экран мирового времени

Позволяет вам отображать на экране ожидания местное время и время другого выбранного часового пояса с заданным рисунком фона. Нажмите – или – , чтобы включить или включить данную опцию.

Эта функция недоступна, если выбран дисплей Без часов (см. стр. 27).

### Местные установки

| Местная   | Нажмите 🔺 или 🔻 , чтобы     | Ы  |
|-----------|-----------------------------|----|
| временная | выбрать часовой пояс вашего | С  |
| зона      | региона.                    |    |
| Устано-   | Позволяет вам установит     | Ь  |
| ВИТЬ      | время нажатием соответст    | í- |
| время     | вующих кнопок.              |    |

Петнее Позволяет вам ВКЛЮЧИТЬ или BDeMR выключить летнее время для местного часового пояса См полробную информацию на стр. 27.

### Зарубежные установки

Другое Нажмите ▲ или ▼ , чтобы время выбрать часовой пояс.

Зарубежное летнее выключить летнее время для зарубежного часового пояса. См. подробную информацию на стр. 27.

### Будильник

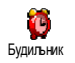

Это меню позволяет вам установить будильники (максимум 3).

- 1. Выберите будильник и нажмите 🔺 или
  - •, чтобы включить или выключить его.
- 2. После включения введите время и нажмите
- 3. Затем выберите периодичность: Один раз, Бжедневно, По будням.

 Затем выберите один из сигналов будильника: мелодию, зуммер или голосовую запись. Нажмите мли Г-С СК для подтверждения.

Повторите описанные выше шаги, чтобы установить другие будильники.

Будильник сработает, даже если вы выключили телефон и если громкость звонка установлена на Беззвучно. Когда будильник подает сигнал, нажмите любую клавищу, чтобы выключить его, или закройте телефон (кроме случая, когда включен режим повтора будильника, см. ниже).

### Повтор будильника

Это меню позволяет включить или выключить Повтор будильника.

Установка режима Повтор будильника применяется ко всем установленным вами будильникам.

Когда будильник подает сигнал и включен режим повтора:

 нажмите любую клавишу (кроме <u>)</u> Стоп), чтобы временно выключить сигнал, или закройте телефон. Будильник зазвучит снова примерно через 7 минут. • нажмите - Стоп, чтобы выключить сигнал и его повтор.

Режим Повтор будильника автоматически выключается после 9 повторов сигнала.

### Органайзер

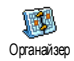

Это меню позволяет вам создавать события, сохранять их в вашем органайзере и управлять ими. Если сигнал органайзера

включен (см. стр. 20), звуковой сигнал "бип" извещает вас о наступлении события.

Органайзер использует память мобильного телефона совместно с другими функциями (телефонной книгой, альбомом картинок, звуками и т.п.). Чтобы проверить доступную память вашего телефона, выберите Мультимедиа > Craryc памяти.

### Создание нового события

- В меню События выберите <- Новое>, затем тип создаваемого события (Отпуск, Встреча, Что сделать).
- 2. Введите дату и время начала и окончания события и назовите его (например, "Встреча с Ивановым").

 Установите напоминание и периодичность: сигналы будут включаться в выбранное время.

Напоминание применимо только к событиям типа Встреча и Что сделать. Оно изменится при изменении часового пояса (см. главу "Время и дата" на стр. 27).

### Удаление старых событий

Это меню позволяет вам удалять старые события. Введите начальную дату (прошедшую или будущую), начиная с которой будут удалены все предшествующие события, и нажмите от дважды, чтобы удалить все события, предшествующие этой дате.

Чтобы удалить все события, установленные в вашем органайзере, введите начальную дату, которая наступит через несколько лет (например, 31 декабря 2010 года); при этом удаляются сразу все события с более ранними датами.

### Управление событиями

Выберите событие в списке и нажмите или - Опции, чтобы получить доступ к следующим опциям:

| Удалить | Удаление | выбранного | собы- |
|---------|----------|------------|-------|
|         | тия.     |            |       |

Изменить Изменение выбранного события.

Изменение повторяющегося события также меняет все случаи данного события.

ИК порт Передача выбранного события на другое совместимое устройство с ИК-портом.

### Форматы отображения событий

События ΜΟΓΥΤ отображаться вашем органайзере в различных форматах: Лень. Нелепя или Месяц. Выберите Φορματ отображения OK и нажмите затем или • . чтобы отобразить используйте ۹ предыдущий или следующий день, неделю или Mecall

Изменение часового пояса влияет на все напоминания органайзера: сигналы событий изменятся в зависимости от времени, отображаемого на экране (см. главу "Время и дата" на стр. 27).

### Конвертер

|   | industrial and | •   |     |    |
|---|----------------|-----|-----|----|
| К | OH             | вес | ЭТ¢ | ae |

Эти меню позволяет вам конвертировать определенную сумму из евро или в евро; для этого необходимо ввести сумму и нажать .

Используемая при конвертировании валюта определяется страной оператора, абонентом которого вы являетесь. Евроконвертер доступен при наличии соответствующих условий подключения и только в странах, использующих евро.

### Кирпичики

Это меню зависит от оператора. Поэтому его иконка и содержание могут меняться.

 Цель игры – разрушить кирпичики
 ударами мяча. Разрушив все кирпички
 кирпичики, вы попадаете на следующий уровень.

При этом используются следующие кнопки:

Чёні И те

Перемещение ракетки влево или вправо.

| **) N = | Начало игры, бросок мяча<br>влево или вправо.                                                              |
|---------|----------------------------------------------------------------------------------------------------|
| 0. Ø    | Пауза в игре длительностью<br>до 2 минут (затем экран<br>переходит в режим ожидания,<br>и игра проиграна). |
|         |                                                                                                    |

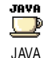

Bau мобильный телефон полдерживает работу с приложениями JAVA, что позволяет вам запускать загружаемые ИЗ сети игры. созданные на этом языке.

### Настройки

### Автозагрузка

Позволяет вам ВКЛЮЧИТЬ или **ВЫКЛЮЧИТЬ** автоматический запуск приложений JAVA. При выборе JAVA Вкл. приложение будет автоматически запускаться сразу после его установки.

### Доступ к сети

Носитель Выбор типа сети, используемой при создании соединения, а также конфигурирование COOTветствующих настроек.

- GSM или GPRS: ваш мобильный ٠ телефон будет использовать лля работы с электронной почтой только сеть GSM или GPRS
- GPRS перв.: ваш мобильный телефон будет сначала пытаться установить соелинение с сетью GPRS, а затем с сетью GSM. если сеть GPRS недоступна.

При выборе этой опции вам необходимо залать настройки GSM и GPRS. См. подробную информацию на стр. 26.

- Адрес Позволяет вам ввести адрес DNS внешней сети передачи данных, к которой вы хотите подключиться.
- Vчетная Позволяет вам выбрать один из запись профилей данных, которые вы залали в меню Настройки > сети Установки доступа (см. стр. 26).

### Сеть

DNS

Зависит от оператора и сети.

Это меню дает вам доступ к настройкам, связанным с вашим оператором, например, адресам DNS и прокси-сервера. Все пункты этого меню настраиваются до продажи телефона, поэтому вам не придется менять их.

### Java приложения

Появится сообщение о том, что первая установка займет несколько минут. Нажмите м, чтобы продолжить, и дождитесь окончания установки файлов. При отображении окна JAVA нажмите чтобы получить доступ к списку игр. Выберите игру и нажмите снова. Используйте софтклавиши и , чтобы выбрать меню, отображаемое на экране. Нажмите Выход, чтобы закрыть приложение JAVA, или нажмите Меню, чтобы открыть список доступных опций, позволяющих вам создавать новые папки и управлять ими.

## 12 · Инфракрасный порт

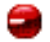

Ваш мобильный телефон имеет ИК-порт, позволяющий вам обмениваться данными с другими ИК-совместимыми устройствами через беспроводный канал (например, с другим мобильным телефоном, ПК и карманным компьютером, принтером и т.п.).

Нельзя посылать файлы с защищенными авторскими правами. При соединении с ПК убедитесь в том, что вы включили его инфракрасный порт..

### Расположение устройств

Перед передачей данных между двумя устройствами они должны быть правильно расположены относительно вашего мобильного телефона (данный телефон должен быть открыт). Убедитесь в том, что:

- ИК-порты смотрят друг на друга,
- максимальное расстояние между портами -50 см,
- на пути ИК-луча нет препятствий.

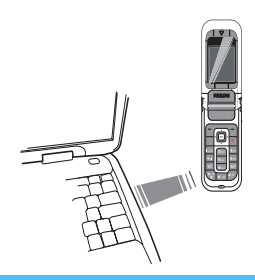

### Отсылка данных

Чтобы отправить данные через ИК-порт вашего мобильного телефона, вы должны сначала выбрать отправляемый объект: при выборе картинки, звука, имени или события подменю дает вам доступ к опции Послать по ИК.

Как только ваш телефон находит другое ИКсовместимое устройство, с которым он может обмениваться данными, автоматически происходит отсылка. Чтобы вы могли следить за процессом, на экране отображаются сообщения.

Если телефон находит несколько ИК-совместимых устройств, на экране отображается список, в котором вы можете выбрать нужное устройство. Нажмите 💌 , чтобы подтвердить и отправить выбранные данные.

Отправка отменяется, если ваш телефон не может найти другое устройство в течение заданного времени, если прерывается связь через ИК-порт или если вы отменяете процесс.

### Прием данных

Выберите ИК > Получить. Теперь ваш мобильный телефон готов к приему объекта и ждет, когда другое ИК-устройство отправит его. Как и при отправке, чтобы вы могли отслеживать процесс, на экране отображаются сообщения.

Прием отменяется, если ваш телефон не устанавливает связь с другим устройством в течение заданного времени, если прерывается связь через ИК-порт, если размер файла слишком велик или если вы отменяете процесс.

### Сохранение полученных данных

Нажмите 🖛, чтобы получить доступ к следующим опциям:

Сохранить

Сохранение данных с последующим возвращением в режим ожидания. Полученные объекты будут сохранены под их именами по умолчанию, которые вы можете изменить, выбрав их в соответствующих меню.

- Показать Отображение подробностей полученных вами данных.
- Отказ Отказ от полученных данных.

# Использование телефона в качестве модема

Выберите ИК > Данные, если вы хотите использовать телефон в качестве модема. Вы также можете использовать ваш мобильный телефон совместно с ПК или карманным компьютером, например, для подключения к интернету или отправки факсов.

Для наиболее эффективного использования услуг, доступных через ИК-порт (отправка и получение SMS, электронных писем и факсов, загрузка картинок и файлов MIDI в ваш телефон, синхронизация телефонной книги, использование Мастера GPRS и т.п.), вы
должны инсталлировать на вашем ПК приложение Mobile Phone Tools. Это приложение содержится на компакт-диске, поставляемом вместе с вашим телефоном.

Программное обеспечение, записанное на компакт-диске, несовместимо с компьютерами Apple® Macintosh®. Оно совместимо только с Windows® 98 SE, ME, XP и 2000 (в этом случае требуется Service Pack 3 или более новый). Некоторые программные модули, такие как Lotus Notes, Lotus Organizer и Microsoft Outlook, позволяют синхронизировать ваш мобильный телефон Philips и эти приложения; подробная информация об инсталляции и конфигурировании приведена в соответствующих руководствах пользователя.

# 13 · Информация о звонках

# Настройки

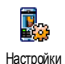

Это меню позволяет вам задавать все опции обработки звонков (переадресацию, ожидание и т.п.).

## В конце звонка

Включение или выключение регулярного отображения длительности и/или стоимости каждого звонка после отбоя.

# Любая кнопка

При включении этой опции она позволяет принимать звонки нажатием любой кнопки, кроме **о**, используемой для отказа от звонка.

# Новый звонок

#### C GSM

Применяется ко всем звонкам, голосовым звонкам, звонкам для передачи факсов и данных. Если включена эта опция, вы слышите звуковой сигнал "бип", когда кто-то пытается дозвониться до вас при наличии активного звонка. Выберите опцию Статус, чтобы узнать, включена или нет функция Новый звонок с GSM.

Эта функция зависит от условий подписки. Обратитесь к вашему оператору.

#### C GPRS

Позволяет включить или выключить функцию Новый звонок применительно к входящим голосовым звонкам при наличии соединения с GPRS.

# Входящий идентифицируется

Позволяет вам показать другому абоненту ваш номер или скрыть его. Статус информирует вас о том, какая опция включена.

## Переадресация

Позволяет вам переадресовать входящие звонки на ваш почтовый ящик или определенный номер (записанный в телефонной книге или нет) и применима к звонки следующих типов: Данные, Голос. звонки и Факс авонки.

Перед включением этой опции вы должны ввести номер вашего почтового ящика (см. следующий раздел). Эта функция зависит от условий подключения и отличается от перевода звонка, который происходит при наличии одного или нескольких текущих звонков.

Безуслов- Переадресация всех входящих ный звонков.

Предупреждение! При выборе этой опции вы не будете получать звонки до тех пор, пока не выключите ее.

Условный Позволяет вам выбирать, в каких случаях должна происходить переадресация входящих звонков: если Нет ответа, если Недоступен или Когда занято. Каждую опцию можно установить независимо от других.

Статус Отображается статус всех переадресаций звонков.

#### Почтовые ящики

Позволяет вводить номера вашей голосовой почты (если они не содержатся на вашей SIM-карте).

В некоторых случаях вам, возможно, придется ввести два номера: один – для прослушивания голосовой почты, другой – для переадресации звонков. Обратитесь к вашему оператору для получения дополнительной информации.

#### Активная крышка

При включении этой опции вы можете ответить на входящий вызов, просто открыв телефон. Закрытие телефона всегда приводит к завершению текущего соединения.

#### Автодозвон

Если телефон автолозвон включен. и вызываемого абонента занят. ваш телефон автоматически продолжает набирать номер повторно до успешного соединения или пока будет выполнено максимальное число не попыток (10). Телефон издает звуковой сигнал "бип" в начале каждой попытки, а также особый "бип" ЗВУКОВОЙ сигнал при **VCПешном** соелинении.

Интервал времени между повторными наборами увеличивается с каждой следующей попыткой.

#### Список вызовов

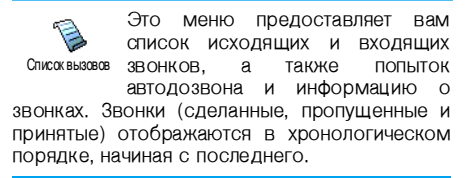

Если указанный в списке номер также содержится в вашей телефонной книге, на дисплее отображается соответствующее имя.

#### Список вызовов

#### Переустановить

Очистка сразу всего списка.

#### Счетчики

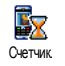

Этоменюпозволяетвамконтролироватьстоимостьидлительностьваших звонков.

Большинство упомянутых здесь опций зависит от условий подключения.

## Счетчики GSM

Функциональность счетчиков GSM-звонков не распространяется на соединения WAP.

| Общая<br>1литель-<br>юсть | Отображение или оброс длительности исходящих или входящих звонков.                                                                          |
|---------------------------|----------------------------------------------------------------------------------------------------|
| Тоследний<br>звонок       | Отображение длительности и/<br>или стоимости вашего пос-<br>леднего звонка.                                                                 |
| Общая<br>сумма            | Отображение общей стои-<br>мости и обнуление счетчика<br>(операция может быть защи-<br>щена кодами PIN/PIN2).<br>• Опция Показать позволяет |

 Опция юказать позволяет отобразить потраченную сумму, вычисленную по заданному тарифу.

- Сброс текущей общей суммы.
- Опция Показать баланс позволяет проверить остаток баланса (с учетом лимита стоимости).
- ОПЦИЯ ОТМЕНИТЬ ЛИМИТ СТОИМОСТИ ПОЗВОЛЯЕТ ОТМЕНИТЬ ЛИМИТ СТОИМОСТИ.
- Опция Лимит стоимости позволяет ввести лимит стоимости, используемый в меню Показать баланс.
- Опция Тариф позволяет вам установить тариф. Сначала введите используемую валюту (не более 3 символов), затем - стоимость единицы времени.

## GPRS счетчики

Эта функция зависит от сети и условий подключения.

#### Последнее мобильное соединение

Эта опция отображает последний сеанс связи или объем данных, переданных по вашему мобильному телефону (например, после соединения WAP по GPRS).

#### Последнее РС-соединение

Эта опция отображает последний сеанс связи или объем данных, переданных с вашего ПК.

Счетчики вашего мобильного телефона могут отличаться от счетчиков, используемых вашим оператором. Поэтому показания счетчиков, отображаемые на дисплее, следует рассматривать как ориентировочные, но НЕ являющиеся основой для реальных расчетов.

# 14 · Услуги оператора

Большинство пунктов этого меню зависит от условий подключения и оператора. Поэтому показанные ниже меню могут быть доступными или недоступными. Обратитесь к вашему оператору сети для получения дополнительной информации.

Предоставляемые услуги могут требовать выполнения телефонного звонка или отправки SMS, за которые может взиматься плата.

## WAP

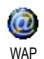

Это меню обеспечивает вам доступ к услугам, предоставляемым вашей сетью – например, Новости, Спорт, Погода и т.п.

Возможно, ваш телефон уже сконфигурирован до продажи. В противном случае настройки можно задать дистанционно через сайт Club Philips. Подключитесь к сайту www.club.philips.com и выберите вашу страну. Учтите, что данная услуга недоступна, если ваша страна и/или мобильный телефон не отображаются в списке. В этом случае обратитесь к вашему оператору, чтобы получить информацию.

Чтобы запустить сеанс WAP, выберите Услуги оператора > WAP > Домашняя страница.

| Нажмите ▲<br>или ▼         | Просмотр<br>страниц.               | электронных         |
|----------------------------|------------------------------------|---------------------|
| Нажмите 💌<br>или – Выбрать | Выбор<br>пункта.                   | выделенного         |
| Нажмите                    | Возвращение<br>дущую стран         | е на преды-<br>ицу. |
| Нажмите 👩                  | Завершение сеанса WAP.             |                     |
|                            | <i>Вы также мо</i><br>Опции > Выхс | жете выбрать<br>д   |

Ваш мобильный телефон соединится с сетью, используя Установки доступа, заданные вами в меню Настройки > Сеть (см. стр. 26). При ошибке соединения на экране отображается сообщение В менка нажмите Опции, чтобы перейти к опциям WAP (см. стр. 73).

## Домашняя страница

Это – ссылка на первый сайт WAP, на который вы попадаете при инициации сеанса WAP. В большинстве случаев этот пункт меню сконфигурирован заранее для соединения с домашней страницей WAP вашего оператора. Чтобы изменить данную домашнюю страницу по умолчанию, см. главу "Опции" на стр. 73.

#### Закладки

Это меню позволяет вам сохранять адреса ваших любимых сайтов WAP, переименовывать их и быстро получать доступ к ним из списка.

Нажмите 🕑 во время просмотра, затем выберите Закладки: поля Имя и URL автоматически заполняются информацией, соответствующей просматриваемой странице.

Выберите Добавить закладку и начните вводить новое имя, чтобы появился экран редактирования. Нажмите • , затем аналогичным образом введите адрес URL.

Меню Управление закладками позволяет удалить или изменить выбранную закладку.

# Ввод URL

Это меню позволяет ввести адрес сайта WAP и установить соединение при его выборе (быстрый способ получения доступа к адресам WAP без сохранения их с помощью закладок).

Все адреса, которые были введены в этом меню и с которыми вы соединялись хотя бы один раз, будут отображены в списке. Выберите один из пунктов и нажмите с чтобы снова соединиться с соответствующей страницей, не вводя полный адрес повторно.

# *Настройки* Выбрать

профиль

Выбор одного из доступных профилей и последующее задание настроек соединения для каждого из них.

Все описанные ниже настройки соединения применяются к выбранному профилю.

Опции браузера Включение или выключение загрузки картинок, присоединенных к страницам WAP. При выборе Выкл. уменьшается общее время загрузки просматриваемых страниц

Переименовать профиль

Сеть

Переименование текущего выбранного профиля (начните вводить новое имя, чтобы появился экран редактирования).

- Кэш Очистка области памяти телефона, где хранятся страницы, просмотренные во время сеанса WAP.
  - Домашняя страница: позволяет менять имя и адрес (чтобы появился экран редактирования, начните вводить новое имя).
    - Опция Доступ к сети позволяет вам выбрать один из профилей данных, которые вы задали в меню Настройки > Установки доступа (см. стр. 26).

- Опция Носитель позволяет вам выбрать тип сети, используемой выбранным профилем при установлении соединения (см. стр. 26).
- Опции Адрес прокси и Порт прокси позволяют вам задать адрес шлюза и номер порта, используемые при создании соединения WAP с помощью выбранного профиля.
- Безопасность: отображение списка установленных сертификатов (а затем отображение их подробностей или удаление), информации о сеансе или текущего сертификата.

## Папка push

Это меню позволяет вам автоматически управлять сообщениями, отправленными вам сетью и/или вашим оператором, и читать их.

В некоторых случаях на экране отображается красный символ "@", информирующий вас о приеме нового сообщение типа push. Нажмите

или - Читать, чтобы прочитать его, или Назад. чтобы вернуться в режим ожидания.

Сообщения типа push содержат ссылки URL для быстрого доступа к соответствующим услугам WAP: сделав один шелчок на ссылке. вы соединитесь с сайтом WAP для просмотра или загрузки мультимедийных файлов в ваш телефон.

Если заполнена. папка push вам булет предложено удалить некоторые сообщения в меню WAP > Папка push.

## Опции

просмотра нажмите Во время или Опции для доступа к следующим опциям:

Домашняя страница

Доступ к домашней странице по умолчанию.

- Назал Возвращение на предыдущую страницу.
- Вперед Переход на следующую страницу.
- Обновить Повторная загрузка просматриваемой текуший В момент страницы С соответствующего сервера.

| Установить<br>как<br>домашню<br>ю страницу | Сохранение<br>просматриваемой<br>WAP как домашней<br>по умолчанию.     | текущей<br>страницы<br>страницы |
|--------------------------------------------|------------------------------------------------------------------------|---------------------------------|
| Сохранить<br>как                           | Сохранение встрое<br>страницы картинок,<br>отображаются в<br>картинок. | нных в<br>которые<br>Альбоме    |
| Выход                                      | Завершение сеанса W                                                    | AP.                             |
| Закладки<br>Ввод URL                       | Описание этих<br>приведено на стр. 71.                                 | опций                           |

# Тональные сигналы DTMF

Настройки

Папка push

Вы можете посылать тональные сигналы DTFM для получения доступа некоторым К телефонным услугам в любой момент во время звонка нажатием любых кнопок от 0. 0 до 🔤 , а также 🌾 и 🖅 Вы также лобавить можете послеловательность сигналов DTMF к телефонному номеру перед его набором (или сохранением телефонной книге). Телефонный номер и В

последовательность сигналов DTMF должны быть разделены символом ожидания.

Для получения символов паузы или ожидания нажмите и удерживайте (=). Ожидание отображается на дисплее буквой w, пауза – буквой p. Например, чтобы прослушать сообщения (допустим, установлен код 3), записанные на вашем автоответчике (пароль 8421) с телефонным номером 12345678, 'eb вы можете набрать: 12345678w8421p3.

#### Выполнение второго звонка

#### Управление несколькими звонками.

# Зависит от условий подключения

Вы можете сделать второй звонок во время активного или удерживаемого звонка. При наличии соединения наберите номер (или выберите имя в телефонной книге) и нажмите Первый звонок переводится на удержание (номер отображается в нижней части экрана), выполняется набор второго номера. Затем вы можете нажать OK или Опции, чтобы получить доступ к следующим OUTINBW:

- Переключить: переключение между двумя номерами (для переключения между номерами вы также можете нажать • или • .
- Перевод: соединение двух звонков. Когда перевод выполнен, вы отключаетесь.
- Конференция: включение абонента в конференцию.

## Ответ на второй звонок

При получении второго звонка при наличии соединения телефон издает сигнал "бип", и на экране появляется сообщение Новый звонок. Затем вы можете:

Нажать Нажать Тажать Нажать

Ответ на звонок (первый звонок переводится на удержание).

Отказ от приема звонка.

 Открытие списка опций. Вы можете выбрать Конец для

можете выбрать Конец для завершения текущего звонка, затем ответить на входящий звонок.

Чтобы принять второй звонок, вы должны выключить функцию Переадресация для

голосовых звонков (см. стр. 66)) и включить функцию Новый звонок (см. стр. 66).

## Ответ на третий звонок

#### Зависит от условий подключения.

Если вы уже имеете один активный звонок и один звонок на удержании, вы также можете принять третий звонок. Чтобы сделать это, вы должны закончить один из звонков или включить нового абонента в конференцию.

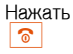

Отказ от приема звонка.

Нажать •• или Открытие списка опций. Вы можете выбрать Принять, чтобы ответить на входящий звонок, или Конец, чтобы закончить текущий звонок, затем ответить на входящий звонок.

Эта услуга ограничена двумя текущими звонками (один – активный, другой – на удержании).

# Конференция

Опнии

Зависит от условий подключения.

Конференция создается посредством выполнения нескольких исходящих звонков или при наличии нескольких звонков. Конференция позволяет вам разговаривать одновременно максимум с 5 абонентами.

- 1. Сначала позвоните первому абоненту, затем второму (см. выше).
- Нажмите или Опции и выберите Конференция. Повторяйте этот процесс до подключения 5 участников.
- 3. Выберите Удалить участника, чтобы исключить участника из конференции, или выберите Частный вызсе, чтобы поговорить только с одним абонентов (остальные участники переводятся на удержание).
- 4. Нажмите 💿, чтобы отключить сразу всех абонентов.

Если во время конференции поступает входящий звонок, и число участников меньше пяти, вы можете принять этот звонок и добавить этого абонента в конференцию (если уже подключены пять участников, вы можете ответить на звонок, но не можете добавить абонента в конференцию).

# Иконки и символы

В режиме ожидания на главном экране могут одновременно отображаться несколько символов.

Если символ сети не отображается, сеть в данный момент недоступна. Возможно, вы находитесь в области плохого приема; переместитесь в другое место.

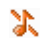

Беззвучно – Телефон не звонит при приеме звонка.

- Вибровызов Ваш телефон будет вибрировать при приеме звонка.
- Подключение GPRS Ваш телефон подключен к сети GPRS.
- SMS Вы получили новое сообщение.

 Голосовая почта – Вы получили новую голосовую почту.

> Аккумулятор – Полоски указывают уровень зарядки аккумулятора (4 полоски - полная зарядка, 1 полоска – низкий уровень зарядки).

Будильник включен.

Роуминг – Символ отображается, когда ваш телефон зарегистрирован в сети, отличной от вашей домашней (особенно когда вы находитесь за рубежом).

Память SMS заполнена – Память для хранения сообщений заполнена. Удалите старые сообщения, чтобы принимать новые.

Безусловная переадресация на номер – Все ваши входящие голосовые звонки переадресуются на номер, отличный от номера голосовой почты.

Переадресация в ящик голосовой почты – Все ваши входящие звонки переадресуются в голосовую почту.

Домашняя зона – Зона, задаваемая оператором вашей сети. Зависит от условий подписки, обратитесь за информацией к вашему поставщику услуг.

Сеть GSM: Ваш телефон подключен к сети GSM.

Качество приема: чем больше полосок видно, тем лучше качество приема.

Î

٩

| Ş | Опция Мгновенные сообщения включена.                              |
|---|-------------------------------------------------------------------|
| ≙ | Память телефона заполнена. Удалите данные, чтобы сохранить новые. |
|   | Сообщение MMS – Вы получили новое мультимедийное сообщение.       |

Сообщение WAP – Вы получили сообщение, сохраненное в папке push для wap.

Включена опция Автоматическое вкл./ выкл.

6

# Меры предосторожности

# Радиоволны

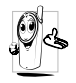

Ваш сотовый телефон содержит маломощный радиопередатчик и приемник. При работе он излучает и принимает радиоволны. Радиоволны переносят ваш голосовой сигнал или

данные на базовую станцию, соединенную с телефонной сетью. Сеть управляет мощностью излучения телефона.

- Ваш телефон излучает/принимает радиоволны на частоте GSM (900 / 1800 МГц).
- Сеть GSM управляет мощностью излучения (от 0,01 до 2 Вт).
- Ваш телефон соответствует всем применимым нормам безопасности.
- Знак СЕ на вашем телефоне указывает на соответствие европейским требованиям по электромагнитной совместимости (89/336/EEC) и директивам по низковольтным устройствам (73/ 23/EEC).

Вы отвечаете за ваш сотовый мобильный телефон. Чтобы не причинить вреда себе самому, другим лицам и телефону, прочитайте и выполняйте все указания по безопасности, а также доведите их до сведения всех, кому вы временно передаете ваш телефон. Во избежание несанкционированного использования вашего телефона соблюдайте следующие правила.

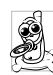

Храните ваш телефон в защищенном и недоступном для детей месте.

Не записывайте ваш PIN-код. Постарайтесь просто запомнить его.

Выключайте телефон и вытаскивайте аккумулятор, если не собираетесь использовать его в течение длительного времени.

Используйте меню Безопасность для замены PIN-кода после покупки телефона и включения опций ограничения звонков.

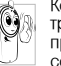

Конструкция вашего телефона отвечает требованиям всех применимых законов и предписаний. Однако ваш телефон может создавать помехи другим электронным устройствам. Поэтому при использовании

вашего сотового телефона дома и во время поездок вы должны соблюдать все местные рекомендации и предписания. Особенно важно соблюдать правила использования сотовых телефонов в автомобилях и самолетах.

Внимание общественности некоторое время было сосредоточено на возможной опасности лля здоровья пользователей сотовых телефонов. В связи с этим были рассмотрены результаты современных исследований по радиоволновой технологии, включая технологию GSM. и для обеспечения зашиты от возлействия ралиоволновой энергии были определены нормы безопасности. Ваш сотовый телефон соответствует всем применимым нормам безопасности и Директиве по радиотехническому и телекоммуникационному пользовательскому оборудованию 1999/5/ЕС.

# Всегда выключайте ваш телефон в перечисленных ниже местах

Энергия радиоволн может оказывать воздействие на недостаточно защищенное или чувствительное электронное оборудование. Эти помехи могут приводить к сбоям в работе.

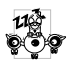

Перед посадкой в самолет и/или при размещении телефона в вашем багаже: использование мобильного телефона в самолете может созлавать опасность лля

управления самолетом, нарушать работу мобильной телефонной сети и являться нарушением закона.

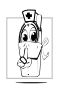

В больницах, поликлиниках, других лечебных учреждениях и любых местах, рядом с которыми может находиться медицинское оборудование.

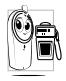

В местах с потенциально взрывоопасной атмосферой (например, на автозаправочных станциях и в местах с наличием в воздухе пыли, в частности, металлической).

В автомобиле, перевозящем воспламеняющиеся продукты (даже если он запаркован), или в автомобиле, работающем на сжиженном нефтяном газе (СНГ); сначала проверьте, отвечает ли такой автомобиль применимым правилам безопасности. В местах, где просят выключать радиопередающие устройства, например, в каменоломнях и других областях, где проводятся взрывные работы.

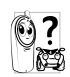

Узнайте у производителя автомобиля, не будет ли влиять энергия радиоволн на используемое в автомобиле электронное оборудование.

#### Пользователи кардиостимуляторов

Если вы пользуетесь кардиостимулятором:

- ٠ не размешайте включенный телефон на расстоянии менее 15 CM вашего чтобы кардиостимулятора. не **ДОПИСТИТЬ** воздействия возможных помех:
- не носите телефон в нагрудном кармане;
- для уменьшения возможных помех подносите телефон к уху, удаленному от кардиостимулятора;
- выключайте телефон, если вы подозреваете, что он создает помехи.

#### Пользователи слуховых аппаратов

Если вы пользуетесь слуховым аппаратом, проконсультируйтесь с вашим врачом и изготовителем слухового аппарата, чтобы узнать, подвержено ли используемое вами устройство воздействию помех от сотового телефона.

# Улучшение работы телефоны

Для улучшения функционирования вашего телефона излучения **Менртени**а радиоволн и расхода энергии аккумулятора, также обеспечения безопасной работы соблюдайте приведенные ниже рекомендации:

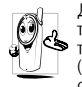

Для обеспечения наилучшей работы телефона рекомендуется использовать его только в нормальном рабочем положении (когда вы не используете режим "громкая связь" или "головную гарнитуру").

- Не подвергайте ваш телефон воздействию очень высоких или очень низких температур.
- Обращайтесь с телефоном бережно. Любое неправильное использование телефона приводит к аннулированию международной гарантии.
- Не погружайте телефон в жидкости; если ваш телефон стал влажным, выключите его, вытаците аккумулятор и дайте им высохнуть в течение 24 часов перед дальнейшим использованием.
- Для очистки телефона протирайте его мягкой тканью.
- При исходящих и входящих звонках расходуется одинаковое количество энергии аккумулятора. Однако мобильный телефон расходует меньше энергии в режиме ожидания, когда он находится в одном месте. Когда вы перемешаетесь в пространстве в режиме ожидания, ваш телефон расходует энергию для передачи в сеть информации о последнем местонахождении. Установка подсветки на более короткий период времени, ненужного а также отказ OT перемещения по меню также помогут вам сохранить энергию аккумулятора для продления времени разговора и ожидания звонков.

# Информация, отображенная на аккумуляторе

Ваш телефон работает от перезаряжаемого аккумулятора.

- Используйте только предусмотренное зарядное устройство.
- Не сжигайте аккумулятор.
- Не деформируйте и не открывайте аккумулятор.
- Не допускайте замыкания контактов аккумулятора металлическими предметами (например, находящимися в кармане ключами).
- Не подвергайте телефон воздействию высоких температур (выше 60°С), влаги или химически агрессивной среды.

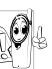

Используйте только оригинальные аксессуары Philips, поскольку использование других аксессуаров может

привести к повреждению вашего телефона и аннулированию всех гарантийных обязательств.

Поврежденные части следует заменять на оригинальные запасные части Philips; эту работу должен выполнять квалифицированный специалист.

# Не используйте ваш телефон во время управления автомобилем

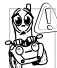

Это снижает ваше внимание и создает опасность. Соблюдайте перечисленные ниже указания.

Сосредоточьте все ваше внимание на

управлении автомобилем. Перед использованием телефона вы должны съехать с дороги и остановиться.

Соблюдайте местные правила в странах, где вы используете ваш телефон GSM при вождении.

Если вы хотите использовать ваш телефон во время управления автомобилем, установите автомобильный комплект "свободные руки", предназначенный для этой цели, и все равно сосредоточьте все ваше внимание на вождении.

Позаботьтесь о том, чтобы ваш телефон и автомобильный комплект не закрывали подушки безопасности и другие установленные в автомобиле средства безопасности.

В некоторых странах использование автомобильных осветительных приборов или клаксона для извещения о входящих телефонных звонках запрещено на общественных дорогах. Выясните местные правила.

# Нормы EN 60950

В условиях жаркого климата или при длительном воздействии солнечных лучей (например, через окно дома или автомобиля) температура корпуса вашего телефона может повыситься, особенно если он имеет металлизированное покрытие. В этом случае будьте осторожны, когда вы берете телефон в руки, и воздержитесь от его использования при температуре окружающей среды выше 40°С.

#### Охрана окружающей среды

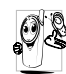

Пожалуйста, помните о необходимости соблюдать местные правила утилизации упаковочного материала, отработавших аккумуляторов и старых телефонов; пожалуйста, способствуйте их утилизации.

Philips помечает аккумуляторы и упаковочные материалы стандартными символами для облегчения утилизации и правильной ликвидации ваших отходов.

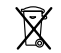

Аккумулятор не следует выбрасывать вместе с обычными бытовыми отходами.

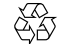

Упаковочный материал с данной маркировкой является утилизируемым.

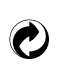

Символ "Зеленая точка" означает, что был сделан финансовый вклад в объединенную национальную систему сбора и утилизации отходов (*например*, EcoEmballage во Франции).

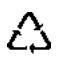

Материалы являются утилизируемыми (этот символ также идентифицирует тип пластмассы).

# Устранение неисправностей

Проверьте

установки

проблема

возможно.

повреждена.

вашему оператору.

#### Телефон не включается

Выташите и снова установите батарею. Затем заряжайте телефон. пока полоски на иконке аккумулятора не остановятся После этого отключите аккумулятор OT зарялного попробуйте **VCTDOЙCTBA** И включить мобильный телефон.

На дисплее появляется сообщение "Ощибка IMSI" Проверьте правильность установки SIM-карты. Если проблема сохраняется, это может быть связано с условиями подключения. Обратитесь к вашему оператору.

правильность

сохраняется,

SIM-карты. Если

ваша SIM-карта

Обратитесь к

На дистлее отображается сообщение "ВСТАВЬТЕ ВАШУ SIM КАРТУ" На дисплее появляется сообщение "Ощибка SIM"

Телефон не заряжается

При зарядке аккумулятора на его иконке не отображаются полоски, а контур мигает Проверьте правильность установки SIM-карты. Если проблема сохраняется, возможно, ваша SIM-карта повреждена. Обратитесь к вашему оператору.

Убедитесь в надежности соединения штекера зарядного устройства с гнездом. Если аккумулятор полностью разряжен, иконка зарядки может появиться на экране через несколько минут (иногда через 5 минут) после начала зарядки.

Заряжайте аккумулятор только при температуре окружающей среды в диапазоне от 0°С до 50°С. В других случаях, пожалуйста, обратитесь к поставщику вашего телефона.

Устранение неисправностей

При включении телефона на дисплее появляется сообщение "ЗАБЛСКИРО-ВАН"

Не отображается символ

Кто-то пытался использовать ваш телефон, не зная PINкода или кода разблокирования (PUK). Обратитесь к вашему поставщику услуг.

Соелинение с сетью OTсутствует. Вы находитесь в радиотени (в туннеле или между высокими зданиями) или вне зоны действия сети. Попробуйте изменить ваше местонахождение. повторно соелиниться с сетью (осорубежом) бенно за или обратитесь К вашему оператору сети лля ПОлучения помоши или ИНформации.

Дисплей не реагирует (или реагирует медленно) на нажатие кнопок

Ваш телефон не возвращается в режим ожидания

На экране телефона не отображаются номеравходящих звонков При очень низких температурах дисплей медленнее реагирует на нажатие кнопок. Это – нормальное явление, не влияющее на работу телефона. Поместите телефон в теплое место и попытайтесь еще раз.

В других случаях, пожалуйста, обратитесь к поставщику вашего телефона.

Нажмите • или выключите телефон, проверьте правильность установки SIMкарты и аккумулятора, включите телефон снова.

Эта функция зависит от сети и условий подключения. Если сеть не посылает номер абонента, на дисплее вместо номера появится сообщение Звонок 1 или Неизвестный звонок Свяжитесь с вашим оператором для получения подробной информации по этому вопросу. Не удается получать и/или сохранять картинки JPEG Если картинка СЛИНКОМ имеет велика или неподхоляший тип файла или слишком длинное имя ваш мобильный телефон He сможет принять ee. Подробная информация по этому вопросу приведена на стр. 44.

Вам кажется, что вы пропускаете некоторые звонки

При попытке использовать функцию из меню на дисплее отображается сообщение "НЕ РАЗРЕШЕНО" "Условная переадресация" и "Безусловная переадресация" выключены (см. стр. 66). Некоторые функции зависят от сети. Поэтому они

Чтобы получать все звонки.

убедитесь в том, что функции

от сети. Поэтому они доступны при условии, что они поддерживаются сетью или условиями вашего подключения. Свяжитесь с вашим оператором для получения подробной информации по этому вопросу. Вам кажется, что время автсномной работы телефона (без подзарядки) меньше указанного в руководстве пользователя

Ваш телефон не работает должным образом в вашем автомобиле

Время автономной работы телефона зависит от ваших настроек (например, OT громкости. ллительности подсветки т.п.) и и используемых функций. Чтобы увеличить время автономной работы. а также всегла, когла это возможно. выключайте неиспользуемые функции.

Автомобиль имеет много металлических частей, которые поглощают электромагнитные волны, что может влиять на работу телефона. Предлагается автомобильный комплект с внешней антенной, позволяющий вам делать и принимать звонки, не перемещая трубку.

Узнайте у местных властей, разрешено ли в данной местности пользоваться телефоном во время управления автомобилем.

# Оригинальные аксессуары Philips

Некоторые аксессуары, такие как стандартный аккумулятор зарядное **VCTDOЙCTBO**. и включаются стандартный комплект в мобильного телефона. Другие аксессуары ΜΟΓΥΤ продаваться в составе τοργοβογο комплекта (в зависимости от оператора или продавца) Поэтому или отлельно комплектация может быть разной.

вашего Для *VЛVЧШения* финкционирования сохранения телефона Philips И **VСЛОВИЙ** гарантии всегла покупайте только Philips. оригинальные аксессуары разработанные специально лля вашего телефона. Компания Philips Consumer Comunications ответственности за HE HECET любые повреждения, вызванные использованием неавторизованных аксессуаров.

# Зарядное устройство

Заряжает аккумулятор от любой розетки с переменным напряжением. Малые размеры позволяют переносить устройство в портфеле или сумке. Зарядное устройство, подключаемое к гнезду прикуривателя

Вставляется в любое автомобильное гнездо питания и заряжает аккумулятор.

#### Универсальный автокомплект

Это компактное **VCTDOЙCTBO** позволяет использовать ваш мобильный телефон Philips в "Громкой связи" и обеспечивает режиме Комплект высокое качество звучания. К полключается дополнительному гнезду питания бортовой сети автомобиля.

В некоторых странах запрещено пользоваться телефоном во время управления автомобилем. Для обеспечения безопасной и правильной установки автомобильного комплекта громкой связи мы рекомендуем вам поручать эту работу квалифицированным специалистам.

## оловная гарнитура

Врезная кнопка ответа позволяет не тратить время на поиски телефона. Чтобы ответить на входящий звонок, достаточно нажать эту кнопку. В режиме ожидания нажмите, чтобы активировать голосовой набор.

# Телевизионный кабель

Этот кабель для передачи данных позволяет вам показывать слайд-шоу на экране телевизора. Просто вставьте один конец кабеля в гнездо для головной гарнитуры затем подключите видеоразъем этого кабеля к видеовходу (Video IN) вашего телевизора или видеомагнитофона.

Подробная информация о выборе картинок и демонстрации слайд-шоу приведена в главе "Слайд-шоу ТВ" на стр. 54

#### Комплект для передачи данных

Обеспечивает легкое полключение внешнего оборудования к вашему мобильному телефону Philips для передачи данных. Кабель USB обеспечивает передачу данных с высокой скоростью межлу вашим телефоном компьютером. Просто подключите кабель к вашеми телефону ДЛЯ осушествления автоматической синхронизации органайзера и телефонной книги за нескольких секунд. Программное обеспечение позволяет вам отправлять факсы и SMS, загружать картинки и мелодии.

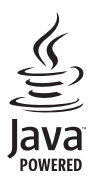

JAVA – торговая марка Sun Microsystems, Inc.

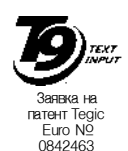

Т9<sup>®</sup> – торговая марка Tegic Communications Inc.

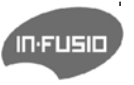

In-Fusio и игровая программа Exen - торговые марки of In-Fusio France.

# Образец гарантийного талона на радиотелефон Philips стандарта GSM/ DECT

Пожалуйста, обратите внимание на наличие гарантийного талона в комплектности телефона и проверьте его заполнение продавцом. Данный гарантийный талон действует на территории Российской Федерации.

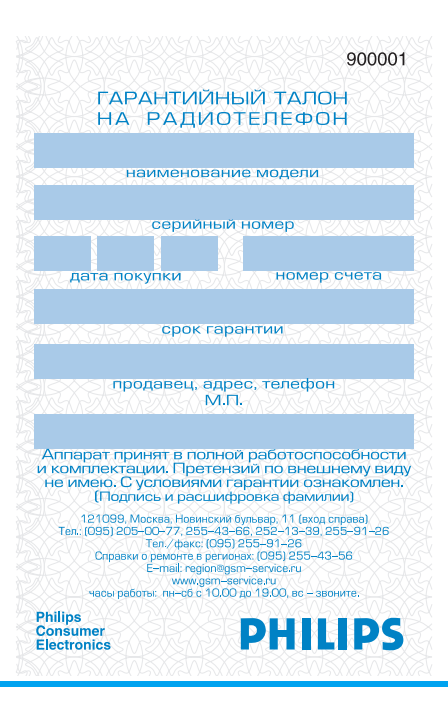

# Заявление о соответствии

Отделение,

мобильной телефонии компании Philips France, находящийся по адресу 4 rue du Port aux Vins - Les patios 92156 Suresnes Cedex FRANCE

заявляет исключительно под свою собственную ответственность, что продукт

#### Philips 760 CT 7608

или сотовый мобильный телефон GSM 900 / GSM 1800 TAC: 353898 00

к которому относится настоящее заявление, соответствует следующим нормам:

EN 60950, EN 50360 n EN 301 489-07 EN 301 511 v 7.0.1

Настоящим мы заявляем, что были проведены все необходимые радиотехнические испытания и что вышеназванный продукт отвечает всем применимым требованиям Директивы 1999/5/ЕС. Процедура оценки соответствия, упомянутая в статье 10 и подробно описанная в Приложении V Директивы 1999/5/ЕС, была выполнена в отношении статей 3.1 и 3.2 с участием следующего уведомленного органа: BABT, Claremont House, 34 Molesey Road, Waltonon-Thames, KT12 4RQ, UK: Идентификационное обозначение: **0168** 

Ле-Ман, 17.01.2005

Жан-Омер Кифуани

Менеджер по качеству

Если ваш телефон Philips не работает должным образом или является неисправным, пожалуйста, верните его в место покупки или доставьте в ваш местный сервисный центр Philips. Информация о сервисных центрах и технической документации, относящаяся к вашему оборудованию, приведена в международной гарантии, поставляемой в коробке с продуктом.

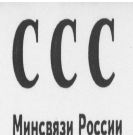

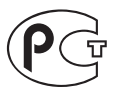

MF 69